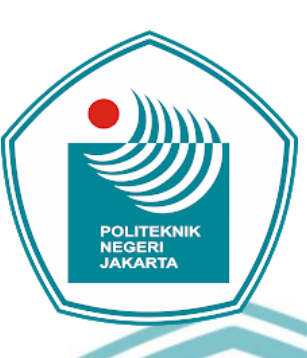

### **APLIKASI INVERTER UNTUK MENGATUR**

### **KECEPATAN MOTOR INDUKSI**

### **TUGAS AKHIR**

Ade Nurfauzi

1803311047**EKN**IK NEGERI JAKARTA

**PROGRAM STUDI TEKNIK LISTRIK** 

### JURUSAN TEKNIK ELEKTRO

### POLITEKNIK NEGERI JAKARTA

2021

## 🔘 Hak Cipta milik Politeknik Negeri Jakarta

### lak Cipta :

- Dilarang mengutip sebagian atau seluruh karya tulis ini tanpa mencantumkan dan menyebutkan sumber :
- a. Pengutipan hanya untuk kepentingan pendidikan, penelitian, penulisan karya ilmiah, penulisan laporan, penulisan kritik atau tinjauan suatu masalah.
- b. Pengutipan tidak merugikan kepentingan yang wajar Politeknik Negeri Jakarta
- Dilarang mengumumkan dan memperbanyak sebagian atau seluruh karya tulis ini dalam bentuk apapun tanpa izin Politeknik Negeri Jakarta

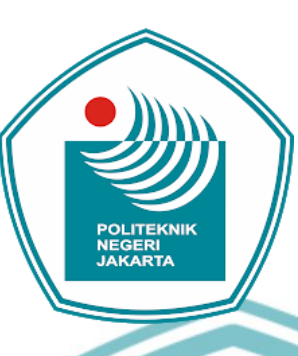

### **APLIKASI INVERTER UNTUK MENGATUR**

### **KECEPATAN MOTOR INDUKSI**

### **TUGAS AKHIR**

Diajukan sebagai salah satu syarat untuk memperoleh gelar

Diploma Tiga

Ade Nurfauzi

1803311047

**PROGRAM STUDI TEKNIK LISTRIK** 

### JURUSAN TEKNIK ELEKTRO

POLITEKNIK NEGERI JAKARTA

2021

## C Hak Cipta milik Politeknik Negeri Jakarta

### lak Cipta :

- Dilarang mengutip sebagian atau seluruh karya tulis ini tanpa mencantumkan dan menyebutkan sumber :
- a. Pengutipan hanya untuk kepentingan pendidikan, penelitian, penulisan karya ilmiah, penulisan laporan, penulisan kritik atau tinjauan suatu masalah. b. Pengutipan tidak merugikan kepentingan yang wajar Politeknik Negeri Jakarta
- Dilarang mengumumkan dan memperbanyak sebagian atau seluruh karya tulis ini dalam bentuk apapun
- tanpa izin Politeknik Negeri Jakarta

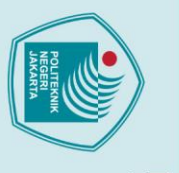

## © Hak Cipta milik Politeknik Negeri Jakarta

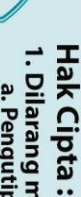

- . Dilarang mengutip sebagian atau seluruh karya tulis ini tanpa mencantumkan dan menyebutkan sumber : a. Pengutipan hanya untuk kepentingan pendidikan, penelitian , penulisan karya ilmiah, penulisan laporan, penulisan kritik atau tinjauan suatu masalah.

Dilarang mengumumkan dan memperbanyak sebagian atau seluruh karya tulis ini dalam bentuk apapun tanpa izin Politeknik Negeri Jakarta

### HALAMAN PERNYATAAN ORISINALITAS

Tugas Akhir ini adalah hasil karya saya sendiri dan semua sumber baik yang dikutip maupun dirujuk telah saya nyatakan dengan benar.

> Ade Nurfauzi Nama : NIM 1803311047 : Tanda Tangan Tanggal

27 Agustus 2021 EKNIK NEGERI JAKARTA

### LEMBAR PENGESAHAN

### **TUGAS AKHIR**

Tugas Akhir diajukan oleh :

| Nama              | : Ade Nurfauzi                                             |
|-------------------|------------------------------------------------------------|
| NIM               | : 1803311047                                               |
| Program Studi     | : Teknik Listrik                                           |
| Judul Tugas Akhir | : Aplikasi Inverter untuk Mengatur Kecepatan Motor Induksi |

Telah diuji oleh tim penguji dalam Sidang Tugas Akhir pada Selasa, 10 Agustus 2021 dan dinyatakan LULUS.

Pembimbing 1 : Silawardono, S.T., M.Si. NIP. 19620517 198803 1 002

Pembimbing 2 : Drs. Indra Z,S.S.T.,M.Kom. NIP 195810021986031001

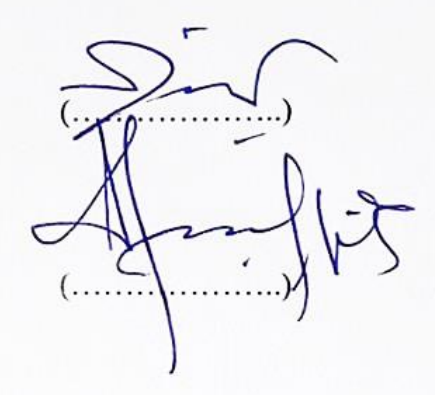

Depek, 30 Agustus 2021

Disahkan oleh Ketua Jurusan Teknik Elektro

NIP. 19630503 199103 2 001

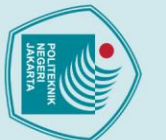

a. Pengutipan hanya

### 🔘 Hak Cipta milik Politeknik Negeri Jakarta lak Cipta :

### **KATA PENGANTAR**

Puji syukur penulis panjatkan kepada Tuhan Yang Maha Esa, karena atas berkat dan rahmat-NYA, penulis dapat menyelesaikan laporan Tugas Akhir ini. Penulisan laporan Tugas Akhir ini dilakukan dalam rangka memenuhi salah satu syarat untuk mencapai gelar Diploma Tiga Politeknik. Bahasan mengenai Aplikasi Inverter untuk Mengatur Kecepatan Motor Induksi, yang menjadi laporan Tugas Akhir telah berhasil diselesaikan. Penulis menyadari bahwa, tanpa bantuan dan bimbingan dari berbagai pihak, dari masa perkuliahan sampai pada penyusunan laporan Tugas Akhir ini, sangatlah sulit bagi penulis untuk menyelesaikan laporan Tugas Akhir ini. Oleh karena itu, penulis mengucapkan terima kasih kepada:

- 1. Ir. Sri Danaryani, M.T, selaku ketua jurusan Teknik Elektro Politeknik Negeri Jakarta:
- 2. Silawardono, M.T. M.Si, M.Kom, selaku dosen pembimbing yang telah menyediakan waktu, tenaga, dan pikiran untuk mengarahkan penulis dalam penyusunan laporan Tugas Akhir yang diberikan;
- Orang tua dan keluarga penulis yang telah memberikan bantuan dukungan 3. material dan moral;
- 4. Sahabat yang telah banyak membantu penulis dalam menyelesaikan laporan Tugas Akhir.

Akhir kata, penulis berharap Tuhan Yang Maha Esa berkenan membalas segala kebaikan semua pihak yang telah membantu. Semoga Laporan Tugas Akhir ini membawa manfaat bagi pengembangan ilmu.

> Depok, 29 Agustus 2021 Penulis

Dilarang mengumumkan dan memperbanyak sebagian atau seluruh karya tulis ini dalam bentuk apapun tanpa izin Politeknik Negeri Jakarta

b. Pengutipan tidak merugikan kepentingan yang wajar Politeknik Negeri Jakarta

Dilarang mengutip sebagian atau seluruh karya tulis ini tanpa mencantumkan dan menyebutkan sumber :

untuk kepentingan pendidikan, penelitian , penulisan karya ilmiah, penulisan laporan, penulisan kritik atau tinjauan suatu masalah.

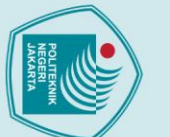

Aplikasi Inverter untuk Mengatur Kecepatan Motor Induksi

### Abstrak

Mengatur kecepatan motor sangat penting untuk kebutuhan suatu data dan praktik. Biasanya untuk mengatur kecepatan motor harus mengatur frekuensi secara manual. Namun, dalam pengaturan kecepatan motor sering terjadi kesalahan dalam pemasangan dan pengujian. Oleh karena itu, inverter digunakan untuk mengatur kecepatan motor secara cepat, tepat, dan aman. Perancangan menggunakan perangkat keras (hardware) dan perangkat lunak (software). Hardware terdiri dari Inverter, Programmable Logic Control (PLC), Encoder, Miniature Circuit Breaker (MCB), lampu tanda, push button dan selector switch. PLC akan mengirimkan program untuk Inverter, lalu program itu diubah oleh Inverter dan dikirimkan ke motor induksi. Untuk memprogram PLC software digunakan yaitu SoMachine, dan Supervisory Control and Data Acquisition (SCADA) untuk memonitoring secara digital. Hasil dari Tugas Akhir ini adalah dengan menggunakan inverter maka pengaturan kecepatan menjadi cepat, tepat dan aman. Hal ini dikarenakan inverter mempermudah pengaturan kecepatan motor dan terdapat sistem pengaman terhadap berbagai gangguan.

Kata Kunci: Inverter, Kecepatan Motor, Programmable Logic Control, Supervisory Control and Data Acquisition.

### POLITEKNIK NEGERI JAKARTA

Dilarang mengutip sebagian atau seluruh karya tulis ini tanpa mencantumkan dan menyebutkan sumber :

a. Pengutipan hanya untuk kepentingan pendidikan, penelitian, penulisan karya ilmiah, penulisan laporan, penulisan kritik atau tinjauan suatu masalah.

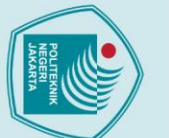

Inverter Application to Adjust Induction Motor Speed

### Abstract

Setting the motor speed is very important for the needs of data and practice. Usually in regulating the speed of the motor the frequency must be set manually. However, in motor speed regulation, errors often occur in installation and testing. Therefore, the inverter is used to adjust the motor speed quickly, precisely, and safely. The design uses hardware (hardware) and software (software). Hardware consists of Inverter, Programmable Logic Control (PLC), Encoder, Miniature Circuit Breaker (MCB), sign lights, push buttons and selector switches. PLC will send the program to the Inverter, then the program is changed by the Inverter and sent to the induction motor. To program the PLC, the software used is SoMachine, and Supervisory Control and Data Acquisition (SCADA) for digital monitoring. The result of this final project is that by using an inverter, the speed regulation becomes fast, precise and safe. This is because the inverter makes it easier to regulate the motor speed and there is a safety system against various disturbances.

*Keywords*: Inverter, Motor Speed, Programmable Logic Control, Supervisory Control and Data Acquisition.

POLITEKNIK NEGERI JAKARTA

Dilarang mengutip sebagian atau seluruh karya tulis ini tanpa mencantumkan dan menyebutkan sumber :

a. Pengutipan hanya untuk kepentingan pendidikan, penelitian, penulisan karya ilmiah, penulisan laporan, penulisan kritik atau tinjauan suatu masalah.

### **DAFTAR ISI**

| HALAMAN SAMPUL                                  | i        |
|-------------------------------------------------|----------|
| HALAMAN JUUL                                    | ii       |
| HALAMAN PERNYATAAN ORISINALITAS                 | iii      |
| LEMBAR PENGESAHAN                               | iv       |
| KATA PENGANTAR                                  | v        |
| ABSTRAK                                         | vi       |
| ABSTRACT                                        | vii      |
| DAFTAR ISI                                      | viii     |
| DAFTAR GAMBAR                                   | v        |
| DAFTAR TABEL                                    | n<br>vii |
| DAFTAD LAMDIDAN                                 |          |
| DAT TAK LAWFIKAN                                | 1        |
| DAD I FEINDAHULUAN                              |          |
| 1.2. December Mersleh                           |          |
| 1.2. Perumusan Masalan                          | 2        |
| 1.3. Tujuan                                     | 2        |
| 1.4. Luaran                                     | 2        |
| BAB II TINJAUAN PUSTAKA                         | 3        |
| 2.1 Inverter                                    | 3        |
| 2.2.1. Schneider Altivar ATV610U75N4            | 3        |
| 2.1.1.1. Spesifikasi Altivar ATV61U75N4         | 3        |
| 2.1.1.2. Ukuran Altivar ATV610U75N4             | 4        |
| 2.1.1.3. Wiring Terminal Altivar ATV610U75N4    | 4        |
| 2.1.1.4. Deskripsi Terminal Tampilan Teks Biasa | 6        |
| 2.1.1.5. Deskripsi Grafis                       | 7        |
| 2.1.1.6. Deskripsi LED Depan Produk             | 8        |
| 2.1.1.7. Parameter Inverter                     | 8        |
| 2.2 Motor Induksi Tiga Fasa                     | 11       |
| 2.2.1. Prinsip Kerja Motor Induksi              | 11       |
| 2.2.2. Karakteristik Motor Induksi              | 12       |
| 2.3 Pengenalan Dasar – Dasar PLC                | 12       |
| 2.3.1 Kelebihan dan Kekurangan PLC              | 13       |
| 2.3.2 Hardware (Peranokat Keras) PLC            | 14       |
| 2.3.2. Hurdinare (Perangkat Lunak) PLC          | 15       |
| 2.5.5. Software (Terangkat Eunak) Tee           | 15       |
| 2.4 SCADA                                       | 15       |
| 2.4.2. Komponon Dosor SCADA                     | 15       |
| <b>DAD III DEDENCANA AN DAN DEAL ISASI</b>      | 10       |
| 2 1 Demonstra Alet                              | 17       |
| 3.1 Kancangan Alat                              | 17       |
| 3.1.1. Deskripsi Alat                           | 1/       |
| 3.1.2. Cara Kerja Alat.                         | 18       |
| 3.1.2.1. Mode <i>Auto</i>                       | 18       |
| 3.1.2.2. Mode <i>Manual</i>                     | 21       |
| 3.1.3. Spesifikasi Alat                         | 24       |
| 3.1.4. Diagram Blok                             | 25       |
| 3.2 Realisasi Alat                              | 25       |
| 3.2.1. Realisasi Alat Secara Umum               | 25       |

viii

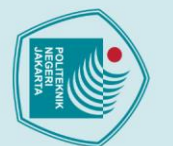

### C Hak Cipta milik Politeknik Negeri Jakarta Hak Cipta :

Dilarang mengutip sebagian atau seluruh karya tulis ini tanpa mencantumkan dan menyebutkan sumber :

 Pengutipan hanya untuk kepentingan pendidikan, penelitian , penulisan karya ilmiah, penulisan laporan, penulisan kritik atau tinjauan suatu masalah.
 Pengutipan tidak merugikan kepentingan yang wajar Politeknik Negeri Jakarta

2. Dilarang mengumumkan dan memperbanyak sebagian atau seluruh karya tulis ini dalam bentuk apapun tanpa izin Politeknik Negeri Jakarta

| ſ | AND |
|---|-----|
|   |     |
| L |     |

| a          |
|------------|
| 1          |
| 0          |
| _ <u>_</u> |
| D          |
| 2          |
| _          |
| 3          |
|            |
|            |
|            |
| P          |
| 2          |
| H          |
| P          |
|            |
| 2          |
| Ī          |
| -          |
| ~          |
| ö          |
| e          |
| 3          |
| 1          |
| a          |
| X          |
| a          |
| - 7        |
| 2          |
|            |

Hak Cipta :

0

| 3.2.2. Realisasi Alat Secara Khusus                 | 26  |
|-----------------------------------------------------|-----|
| 3.2.2.1. Wiring Daya Inverter                       | 26  |
| 3.2.2.2. Wiring Control Inverter                    | 27  |
| 3.2.2.3. Mengatur parameter pada inverter           | 28  |
| 3.2.2.4. Kondisi Gangguan pada Inverter ATV610U75N4 | 29  |
| BAB IV PEMBAHASAN.                                  | 30  |
| 4.1. Pengujian Sistem                               | 31  |
| 4.1.1. Deskripsi Pengujian                          | 30  |
| 4.1.2. Prosedur Pengujian 1                         | 30  |
| 4.1.3. Prosedur Pengujian 2                         | 31  |
| 4.1.4. Hasil Pengujian                              | 31  |
| 4.1.5. Analisa Data                                 | 32  |
| 4.2. Pengujian Eror                                 | 33  |
| 4.2.1. Deskripsi Pengujian                          | 33  |
| 4.2.2. Prosedur Penguijan                           | 33  |
| 4.2.3. Analisa Pengujian Eror.                      | 34  |
| BAB V KESIMPULAN.                                   | 35  |
| DAFTAR PUSTAKA                                      | 36  |
| LAMPIRAN                                            | L-1 |
|                                                     |     |

### POLITEKNIK NEGERI JAKARTA

Dilarang mengutip sebagian atau seluruh karya tulis ini tanpa mencantumkan dan menyebutkan sumber :

 Pengutipan hanya untuk kepentingan pendidikan, penelitian, penulisan karya ilmiah, penulisan laporan, penulisan kritik atau tinjauan suatu masalah.

### DAFTAR GAMBAR

| На                                          | laman |
|---------------------------------------------|-------|
| Gambar 2.1 ATV610U75N4                      | 3     |
| Gambar 2.2 Ukuran dan Tampak Inverter       | 4     |
| Gambar 2.3 Wiring Terminal                  | 5     |
| Gambar 2.4 Terminal Tampilan Teks Biasa     | 6     |
| Gambar 2.5 Tampilan Grafis                  | 7     |
| Gambar 2.6 LED Depan Produk                 | 8     |
| Gambar 3.1 Flowchart Mode Auto              | 20    |
| Gambar 3.2 Flowchart Mode Auto              | 23    |
| Gambar 3.3 Blok Diagram                     | 25    |
| Gambar 3.4 Tampilan Alat                    | 26    |
| Gambar 3.5 (a). Wiring Daya Supply Inverter | 26    |
| Gambar 3.5 (b). Wiring Output menuju motor  | 27    |
| Gambar 3.6 Wiring Control Inverter.         | 27    |
|                                             |       |

## **©** Hak Cipta milik Politeknik Negeri Jakarta

Hak Cipta :

Dilarang mengutip sebagian atau seluruh karya tulis ini tanpa mencantumkan dan menyebutkan sumber :

 Pengutipan hanya untuk kepentingan pendidikan, penelitian, penulisan karya ilmiah, penulisan laporan, penulisan kritik atau tinjauan suatu masalah.

2. Dilarang mengumumkan dan memperbanyak sebagian atau seluruh karya tulis ini dalam bentuk apapun tanpa izin Politeknik Negeri Jakarta

b. Pengutipan tidak merugikan kepentingan yang wajar Politeknik Negeri Jakarta

POLITEKNIK NEGERI JAKARTA

### DAFTAR TABEL

|                                                   | Halaman |
|---------------------------------------------------|---------|
| Tabel 2.1 Keterangan Wiring Terminal              | 5       |
| Tabel 2.2 Keterangan Terminal Tampilan Teks Biasa | 6       |
| Tabel 2.3 Keterangan Tampilan Grafis              | 7       |
| Tabel 2.4 Keterangan LED Depan Produk             | 8       |
| Tabel 3.1 Spesifikasi Alat                        | 24      |
| Tabel 3.2 Logika Program Kecepatan                | 27      |
| Tabel 3.3 Parameter Inverter                      | 28      |
| Tabel 4.1 Hasil Percobaan Mode Auto               | 32      |
| Tabel 4.2 Hasil Percobaan Mode Manual             | 32      |
| Tabel 4.3 Slip Motor pada Mode Auto               | 32      |
| Tabel 4.3 Slip Motor pada Mode Manual             | 33      |

**O Hak Cipta milik Politeknik Negeri Jakarta** 

Hak Cipta :

Dilarang mengutip sebagian atau seluruh karya tulis ini tanpa mencantumkan dan menyebutkan sumber :

 Pengutipan hanya untuk kepentingan pendidikan, penelitian, penulisan karya ilmiah, penulisan laporan, penulisan kritik atau tinjauan suatu masalah.

2. Dilarang mengumumkan dan memperbanyak sebagian atau seluruh karya tulis ini dalam bentuk apapun tanpa izin Politeknik Negeri Jakarta

b. Pengutipan tidak merugikan kepentingan yang wajar Politeknik Negeri Jakarta

POLITEKNIK NEGERI JAKARTA

### **DAFTAR LAMPIRAN**

### Halaman

| Lampiran 1 Daftar Riwayat Hidup                                       | L-1  |
|-----------------------------------------------------------------------|------|
| Lampiran 2 Parameter Inverter                                         | L-2  |
| Lampiran 3 Name Plate Motor 3 Fasa                                    | L-5  |
| Lampiran 4 Wiring Daya Pengendali Kecepatan Motor                     | L-5  |
| Lampiran 5 Jobsheet Aplikasi Invereter untuk Mengatur Kecepatan Motor | L-6  |
| Lampiran 6 Jobsheet Sistem Kontrol Berbasis PLC pada Modul Pengatur   |      |
| dan Pemantau Kecepatan Motor                                          | L-10 |
| Lampiran 7 Jobsheet Pengaturan Kecepatan Motor Induksi 3 Fasa dengan  |      |
| Inverter melalui SCADA                                                | L-20 |
|                                                                       |      |

POLITEKNIK

NEGERI JAKARTA

xii

## C Hak Cipta milik Politeknik Negeri Jakarta

Hak Cipta :

| JAKARTA                                                                                                    | POLITEKNIK                                                                     |                                                                                                    |                                                                                                   |
|----------------------------------------------------------------------------------------------------|--------------------------------------------------------------------------------|----------------------------------------------------------------------------------------------------|---------------------------------------------------------------------------------------------------|
| 2. Dilarang mengumumkan dan memperbanyak sebagian atau seluruh karya tulis ini dalam bentuk apapun<br>tanpa izin Politeknik Negeri Jakarta | b. Pengutipan tidak merugikan kepentingan yang wajar Politeknik Negeri Jakarta | a. Pengutipan hanya untuk kepentingan pendidikan, penelitian , penulisan karya ilmiah, penulisan laporan, penulisan kritik atau tinjauan suatu masalah. | 1 Dilamaa maanalin adaanin atau adamid kana talia ini tanna maanatan kan dan mamakatikan amelasi. |

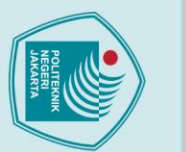

## 🔘 Hak Cipta milik Politeknik Negeri Jakarta

Hak Cipta : Dilarang mengutip sebagian atau seluruh karya tulis ini tanpa mencantumkan dan menyebutkan sumber :

### Dilarang mengumumkan dan memperbanyak sebagian atau seluruh karya tulis ini dalam bentuk apapun b. Pengutipan tidak merugikan kepentingan yang wajar Politeknik Negeri Jakarta

tanpa izin Politeknik Negeri Jakarta

a. Pengutipan hanya untuk kepentingan lmiah, penulisan laporan, penulisan kritik atau tinjauan suatu masalah.

### BAB I **PENDAHULUAN**

### 1.1. Latar Belakang

Seiring dengan perkembangan ilmu pengetahuan dan teknologi yang semakin cepat dan semakin canggih, secara langsung maupun tidak langsung pengaruh yang besar terhadap semua aspek kehidupan. memberikan Perkembangan dalam dunia industri merupakan contoh nyata dari perkembangan tersebut. Motor induksi Alternating Current (AC) 3 fasa sangat dibutuhkan khususnya di industri. Disamping berbagai kelebihan yang dimilikinya dalam hal biaya, dan hanya membutuhkan lebih sedikit perawatan dibanding motor Direct Current (DC), kita juga perlu mengatur putaran motor tersebut yaitu dengan Inverter.

Pada umumnya, Inverter berfungsi merubah listrik DC menjadi AC. Akan tetapi, Inverter dalam hal ini adalah memiliki fungsi merubah kecepatan motor induksi AC. Perubahan kecepatan tersebut tergantung dari pengaturan dari parameter yang ada pada display internal inverter itu sendiri, antara lain bisa dengan arus masuk, tegangan masuk ataupun pemanfaatan fasilitas multispeed. Dari pengaturan perubahan tersebut, kita bisa kendalikan oleh software yaitu SoMachine yang diprogram untuk Programmable Logic Controller (PLC) dan dapat dikombinasikan dengan sistem Supervisory Control and Data Acquisition (SCADA).

Inverter digunakan untuk mengatur kecepatan motor sesuai program yang terdapat pada PLC. Komunikasi antara PLC dan Inverter menggunakan kabel RJ 45 dan juga harus mengatur terlebih dahulu Inverter agar terkoneksi dengan PLC. Setelah Inverter memperoleh program dari PLC selanjutnya Inverter akan mengatur motor sesuai programnya. Bagi penulis Inverter adalah sesuatu hal baru, Oleh karena itu penulis membuat Laporan Tugas Akhir berjudul "Aplikasi Inverter Untuk Mengatur Kecepatan Motor Induksi".

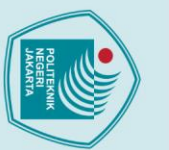

### 1.2. Perumusan Masalah

- Bagaimana cara menghubungkan PLC dengan Inverter. a.
- Apa yang harus diatur pada Inverter. b.
- Bagaimana cara melakukan pengujian percobaan terhadap motor. c.
- d. Bagaimana membuat desain rancang bangun alat ini.

### 1.3. Tujuan

- a. Membuat prototype pengaturan kecepatan motor menggunakan Inverter berbasis PLC dan SCADA.
- b. Mengkoneksikan PLC dengan Inverter untuk mengatur kecepatan motor.
- Mengetahui cara menghubungkan PLC dengan inverter. c.
- d. Dapat melakukan pengujian secara benar.
- Dapat memahami cara mengatur inverter sesuai dengan kebutuhannya. e.

### 1.4. Luaran

Bagi Lembaga Pendidikan a.

- Rancang bangun alat pengatur kecepatan motor menggunakan Inverter berbasis PLC dan SCADA.
- Bagi Mahasiswa b.
  - Laporan yang berjudul aplikasi inverter untuk mengatur kecepatan motor induksi.
  - Jobsheet yang berjudul penggunaan Inverter untuk Mengatur Kecepatan Motor

Hak Cipta : Dilarang mengutip sebagian atau seluruh karya tulis ini tanpa mencantumkan dan menyebutkan sumber : a. Pengutipan hanya

untuk kepentingan

pendidikan

penelitian,

, penulisan karya ilmiah, pen

ulisan

laporan, penulisan kritik atau tinjauan suatu masalah.

- Dilarang mengumumkan dan memperbanyak sebagian atau seluruh karya tulis ini dalam bentuk apapun Pengutipan tidak merugikan kepentingan yang wajar Politeknik Negeri Jakarta
- tanpa izin Politeknik Negeri Jakarta

### BAB V KESIMPULAN

### 5.1. Kesimpulan

- Kerja alat mengatur kecepatan motor dengan mengubah frekuensi yang sudah diatur dengan PLC dan diubah frekuensinya oleh Inverter dan dapat memantau menggunakan SCADA.
- 2. SCADA untuk mengatur dan memonitoring dengan mengatur *variable tags* yang digunakan.
  - PLC memprogram cara kerja keseluruhan dengan menggunakan bahasa PLC, dan untuk mengatur perubahan frekuensi menggunakan gerbang logika.
- 4. Inverter memperoleh perintah dari PLC untuk mengoperasikan motor sesuai perintah lalu mengubah frekuensinya untuk mengubah kecepatan motor.
- 5. Pengaturan waktu *Acceleration* dan *Deceleration* diatur sesuai kebutuhannya.
  - Kecepatan motor dipengaruhi oleh frekuensi. *Output phase loss* terjadi karena daya motor tidak sesuai dengan daya output yang dikeluarkan oleh inverter.

### 5.2. Saran

1. Memahami cara kerja inverter dan parameter yang dapat dipelajari melalui buku panduan inverter.

JAKARTA

- 2. Pemilihan spesifikasi alat harus sesuai dengan alat yang lain agar bisa berjalan dengan baik.
- 3. Perencanaan dibuat harus sangat spesifik agar tidak terjadi kesalahan dalam merangkainya.
- 4. Dalam melakukan perangkaian harus selalu berhati-hati dan fokus agar tidak terjadi kesalahan.

## 🔘 Hak Cipta milik Politeknik Negeri Jakarta

Hak Cipta : 1. Dilarang mengutip sebag a. Pengutipan hanya untuk

tanpa izin

Politeknik Negeri Jakarta

ian atau seluruh karya tulis ini tanpa mencantumkan dan menyebutkan sumber :

### DAFTAR PUSTAKA

Evalina, Noorly, Abdul A.H. dan Zulfikar. 2018 Pengaturan Kecepatan Putaran Motor Induksi 3 Fasa Menggunakan Programmable logic controller. Journal of Electrical Technology, 3(2):73-74

https://www.se.com/

🔘 Hak Cipta milik Politeknik Negeri Jakarta

Hak Cipta :

a. Pengutipan hanya

: Dilarang mengutip sebagian atau seluruh karya tulis ini tanpa mencantumkan dan menyebutkan sumber

penulisan karya

ilmiah, penulisan

laporan, penulisan kritik atau tinjauan suatu masalah.

Dilarang mengumumkan dan memperbanyak sebagian atau seluruh karya tulis ini dalam bentuk apapun

Pengutipan tidak merugikan kepentingan yang wajar Politeknik Negeri Jakarta

pendidikar

tanpa izin Politeknik Negeri Jakarta

Illahi, Hayatul dan Noveri L. M. 2017. Analisa dan Evaluasi Penggunaan SCADA pada Keandalan Sistem Distribusi PT. PLN (Persero Area Pembagi Distribusi Riau dan Kepulauan Riau. Jom FTEKNIK, 4(1):1-8

Schneider Electric .2019. *Installation Manual* diakses ditanggal 19 Agustus 2021 https://download.schneider-

> electric.com/files?p\_enDocType=User+guide&p\_File\_Name=ATV610\_ Installation\_Manual\_EN\_EAV64381\_07.pdf&p\_Doc\_Ref=EAV64381

Schneider Electric. 2019. *Programming Manual*. diakses ditanggal 19 Agustus 2021 https://download.schneider-

> electric.com/files?p\_enDocType=User+guide&p\_File\_Name=ATV610\_ Programming\_Manual\_EN\_EAV64387\_05.pdf&p\_Doc\_Ref=EAV6438

Setiawan, S. 2021 Pengertian Inveter diakses di tanggal 25 Juli 2021 dari https://www.gurupendidikan.co.id/pengertian-inverter

Yuhendri, Dedek. 2018. Penggunaan PLC sebagai Pengontrol Peralatan Building Automatis. *Journal of Electrical Technology*, 3(3):121-127

### **LAMPIRAN 1**

### DAFTAR RIWAYAT HIDUP PENULIS

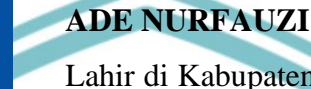

Lahir di Kabupaten Purworejo, 29 Juni 1999. Lulus dari SDN Pekayon 15 Jakarta Timur tahun 2011, SMPN 91 Jakarta Timur tahun 2014, dan SMAN 13 Depok tahun 2017. Gelar Diploma Tiga (D3) diperoleh pada tahun 2021 dari Jurusan Teknik Elektro, Program Studi Teknik Listrik, Politeknik Negeri Jakarta (PNJ).

### POLITEKNIK NEGERI JAKARTA

Hak Cipta :

Dilarang mengutip sebagian atau seluruh karya tulis ini tanpa mencantumkan dan menyebutkan sumber :

a. Pengutipan hanya untuk kepentingan pendidikan, penelitian, penulisan karya ilmiah, penulisan laporan, penulisan kritik atau tinjauan suatu masalah.

b. Pengutipan tidak merugikan kepentingan yang wajar Politeknik Negeri Jakarta

Dilarang mengumumkan dan memperbanyak sebagian atau seluruh karya tulis ini dalam bentuk apapun tanpa izin Politeknik Negeri Jakarta

### **LAMPIRAN 2**

### **Parameter Inverter**

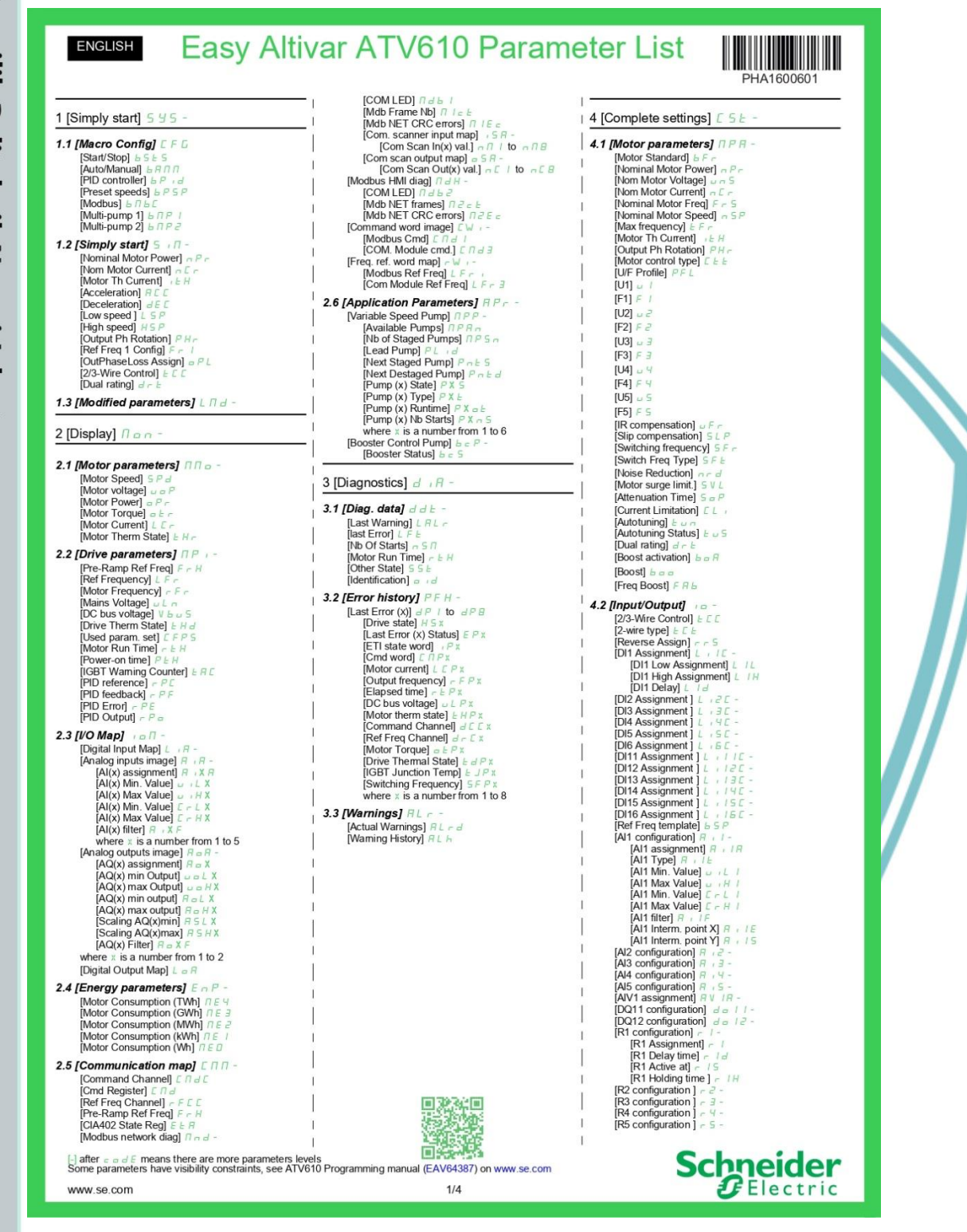

## © Hak Cipta milik Politeknik Negeri Jakarta

### Hak Cipta

**D** 

Dilarang mengutip sebagian atau seluruh karya tulis ini tanpa mencantumkan dan menyebutkan sumber : a. Pengutipan hanya untuk kepentingan pendidikan, penelitian , penulisan karya ilmiah, penulisan laporan, penulisa Pengutipan tidak merugikan kepentingan yang wajar Politeknik Negeri Jakarta penulisan kritik atau tinjauan suatu masalah.

bentuk apapun

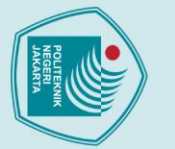

2

## © Hak Cipta milik Politeknik Negeri Jakarta

[R6 configuration ] - 5

[R6 configuration] r b -[AQ1 configuration] R a 1 -[AQ1 assignment] R a 1 -[AQ1 Type] R a 1 t [AQ1 min output] R a t 1 [AQ1 min output] R a t 1 [AQ1 max output] R a t 1 [AQ1 max output] R a t 1 [AQ1 max output] R a t 1 [AQ1 max output] R a t 1 [AQ1 max output] R a t 1 [AQ1 max output] R a t 1

[Scaling AQ1 min] A 5 L [Scaling AQ1 max] A 5 H [AQ1 Filter] A = 1 F [AQ2 configuration ] A = 2 -

Low Speed | £5P [High Speed ] £5P [High Speed ] £5P [Ref Freq 1 Config] Fr | I [Reverse Disable] r r [Stop Key Enable] P 5E [Control Mode] £HEF [Command Switching] £ 5 [Comd channel 1] £ 4 | 1 [Condent 20 ] 5 [Cond channel 2] 5 [Cond channel 2] 5 [Cond c

[Cmd channel 1] [ d ] [Cmd channel 2] [ d ] [Freq Switch Assign] F E [Ref Freq 2 Config] F P [Copy Ch1-Ch2] [ P P [Forced Local Freq] F L B [Forced Local Freq] F L B [Forced Local Assign] F L B [HMI cmd.] B TP

4.4 [Generic functions] [ 5 [ F -

Deceleration 2] dE2 [Dec:Ramp Adapt] & r R [+/- speed] & Pd-[- Speed Assign] & SP -[- Speed Assign] dSP -[Ref Frequency Save] SE -[Type of stop] SE & [Freewheel Stop] rn SE [Freewheel Stop] rn SE [Freewheel Stop] rn SE [Freewheel Stop] rn SE [Fast Stop Assign] dE r [DC In] Level 1] rdE [DC In] Level 1] rdE [DC In] Level 1] rdE [DC In] Level 1] rdE [DC In] Level 1] rdE [DC In] Level 1] rdE [DC In] Level 1] rdE [DC In] Level 1] rdE [DC In] Level 1] rdE [DC In] Level 1] rdE [DC In] Level 2] rdE2 [DC In] Level 2] rdE2 [DC In] Level 2] rdE2 [DC In] Level 2] rdE2 [DC In] Level 2] rdE2 [DC In] Level 2] rdE2 [Auto DC In] Level 2] SdE2 [Auto DC In] Level 2] SdE2 [Jog] JdE -[Jog Assign] JdE -

[Auto DC inj Time 2] E [og] Ja G [Jog Assign] Ja G [Jog Assign] Ja G [Jog Delay J G E [Jog Delay J G E Preset Speeds] PS 5 [Preset Freq] PS 4 [Preset Freq] PS 4 [Preset Freq] PS 4 [Preset Speed 3] S P3 [Preset Speed 4] S P4 [Preset Speed 4] S P4 [Preset Speed 4] S P4 [Preset Speed 5] S P5 [Preset Speed 6] S P5 [Preset Speed 7] S P7 [Preset Speed 8] S P8 [Preset Speed 8] S P8 [Preset Speed 8] S P8 [Preset Speed 8] S P8 [Preset Speed 8] S P8

[Preset Speed 8] 5 [Preset Speed 10] [Preset Speed 10] [Preset Speed 11] [Preset Speed 12] [Preset Speed 13] [Preset Speed 14] [Preset Speed 15] [Preset Speed 15]

Preset Speed 16] 5 P [Skip Frequency] [Skip Frequency] J F [Skip Frequency 2] J F [3rd Skip Frequency] J [Skip Freq Hysteresis] [Define system units] 5 u [ [P sensor unit] 5 u P r

16

ſΡ

www.se.com

[Ramp] - ANP -[Ramp Type] - PE [Ramp increment] [Acceleration] AC [ [Deceleration] - C

4.3 [Command and Reference] E - P

[Flow rate unit] 5 u Fr

[PID controller] P

[Temperature unit] S = E P [Currency unit list] S = E = [Liquid Density] = H =

D Feedbackj r B B [Type of control] E B E E [PID feedback Assign] P F [PID feedback] P F

2/4

### Hak Cipta

- Dilarang mengutip sebagian atau seluruh karya tulis ini tanpa mencantumkan dan menyebutkan sumber : a. Pengutipan hanya untuk kepentingan pendidikan, penelitian , penulisan karya ilmiah, penulisan laporan, penulisa laporan, penulisan kritik atau tinjauan suatu masalah.

- <u>.</u>

bentuk apapun

. Dilarang mengumumkan dan memperbanyak sebagian atau seluruh karya tulis ini dalam tanpa izin Politeknik Negeri Jakarta

- Pengutipan tidak merugikan kepentingan yang wajar Politeknik Negeri Jakarta

[Pumps Configuration] P \_ I R [Pump 1 Cmd Assign] II [Pump 1 Ready Assign] II [Pump 2 Cmd Assign] II [Pump 2 Ready Assign] [Pump 3 Cmd Assign] [Pump 3 Ready Assign] [Pump 4 Cmd Assign] Indirector Assign () Pirit
[Min PID feedback) (Pirit
[Mar PID feedback) (Pirit
[PID feedback) (Pirit
[PID feedback) (Pirit
[Min Riv Warning] (PRL)
[Max Riv Warning] (PRL)
[Max Riv Warning] (PRL)
[Max Riv Marning] (PRL)
[Max Riv Process) (Pirit
[Min Riv Di Process) (Pirit
[Max PID Process) (Pirit
[Max PID Process) (Pirit
[Max PID Process) (Pirit
[Max PID Process) (Pirit
[Max PID Process) (Pirit
[Marnal PID reference) (Pirit
[PID process (Pirit
[PID Process) (Pirit
[PID Preset Assign) (Pirit
[PID Process) (Pirit
[PID Preset Assign) (Pirit
[PID Process) (Pirit
[PID Process) (Pirit
[PID Process) (Pirit
[PID Process) (Pirit
[PID Process) (Pirit
[PID Process) (Pirit
[PID Process) (Pirit
[PID Process) (Pirit
[PID Process) (Pirit
[PID Process) (Pirit
[PID Process) (Pirit
[PID Process) (Pirit
[PID Process) (Pirit
[PID Process) (Pirit
[PID Process) (Pirit
[PID Process) (Pirit
[PID Process) (Pirit
[PID Process) (Pirit
[PID Process) (Pirit
[PID Process) (Pirit
[PID Process) (Pirit
[PID Process) (Pirit
[PID Process) (Pirit
[PID Process) (Pirit
[PID Process) (Pirit
[PID Process) (Pirit
[PID Process) (Pirit
[PID Process) (Pirit
[PID Process) (Pirit
[PID Process) (Pirit
[PID Process) (Pirit
[PID Process) (Pirit
[PID Process) (Pirit
[PID Process) (Pirit
[PID Process) (Pirit
[PID Process) (Pirit
[PID Process) (Pirit
[PID Process) (Pirit
[PID Process) (Pirit
[PID Process) (Pirit
[PID Process) (Pirit
[PID Process) (Pirit
[PID Process) (Pirit
[PID P [Pump 4 Ready Assign] [Pump 5 Cmd Assign] // [Pump 5 Ready Assign] [Pump 6 Cmd Assign] // [Pump 6 Ready Assign] [Pump Cycling Mode] TPP = [Lead Pump Altern.] TPL R Lead Pump Altern, I NP L R [Atem Wait Time] NP L [Pump Auto Cycling] NP L [Pump Ready Delay] NP L [MultiPump ErrorResp] NP L [Booster Control] b S -[Booster Control] b S -[Booster Control] b S -[Booster Dstg Delay] b S -[Booster Dstg Delay] b S -[Booster Dstg Delay] b S -[Booster StD Interval] b S -[Booster StD Interval] b S -[Booster Interval] b S -[Booster Interval] b S -[Booste 4.5 [Generic monitoring] GPr [Stall monitoring] 5 & [Stall monitoring] [Stall Max Time] [Stall Current] 5 L P 2 [Stall Frequency] 5 L P 3 [Therm sensor monit] 11 L 5 P -[Al2 Th Monitoring] L 5 2 5 [Al2 Type] R T 2 E [Al2 Th Warn Level] E h 2 R [Al2 Th Error Level] E h 2 h [Al2 Th Error Resp] E h 2 b [Al2 Th Error Resp] E h 2 b [Al2 Th Value] E h 2 V [Al3 Th Monitoring] E h 3 5 [PD Start Ref Freq] 5 F 5 [Sleep/Wakeup] 5 P ₩ [Sleep meru] 5 L P + [Sleep Detect Mode] 5 L P Π [Sleep Switch Assign] 5 L P ₩ [Sleep Switch Assign] F 5 I R [Sleep Flow Level] 5 L P L [OutletPres Assign] P 5 2 R [Sleep P Min Speed] 5 L 5 L [Sleep Power Level] 5 L P + [Sleep Delay] 5 L P = [Boost] 5 B L + [Sleep Boost Speed] 5 [ 
 [A13 Thy Monitoring] ↓ h ∃ 5

 [A13 Thy Wan Level] ↓ h ∃ f

 [A13 Th Wan Level] ↓ h ∃ f

 [A13 Th Toro Level] ↓ h ∃ f

 [A13 Th Toro Resp] ↓ h ∃ b

 [A13 Th Toro Resp] ↓ h ∃ b

 [A14 Th Monitoring] ↓ h ∃ b

 [A14 Th Monitoring] ↓ h ∃ b

 [A14 Th Warn Level] ↓ h J f

 [A14 Th Foro Resp] ↓ h 4 b

 [A14 Th Monitoring] ↓ h 4 b

 [A14 Th Toro Resp] ↓ h 4 b

 [A14 Th Toro Resp] ↓ h 4 b

 [A15 Th Monitoring] ↓ h 5 b

 [A15 Th Monitoring] ↓ h 5 b

 [A15 Th Toro Level] ↓ h 5 F

 [A15 Th Toro Resp] ↓ h 5 b

 [A15 Th Toro Resp] ↓ h 5 b

 [A15 Th Toro Resp] ↓ h 5 b

 [A15 Th Toro Resp] ↓ h 5 b

 [A15 Th Toro Resp] ↓ h 5 b

 [A15 Th Toro Resp] ↓ h 5 b

 [A15 Th Toro Resp] ↓ h 5 b

 [A15 Th Toro Resp] ↓ h 5 b

 [A15 Th Toro Resp] ↓ h 5 b

 [A15 Th Toro Resp] ↓ h 5 b

 [A15 Th Toro Resp] ↓ h 5 b

 [A15 Th Toro Resp] ↓ h 5 b

 [A15 Th Toro Resp] ↓ h 5 b

 [A15 Th Toro Resp] ↓ h 5 b

 [A15 Th Toro Resp] ↓ h 5 b

 [A15 Th Toro Resp] ↓ h 5 b

 [A15 Th Toro Resp] ↓ h 5 b

 [A15 Th Toro Resp] ↓ h 5 b

 [A15 Th Toro Resp] ↓ h 5 b

 [A15 Th Toro Resp] ↓ h 5 b

 [A15 Th Toro Resp] ↓ h 5 b
 </t [Steep Delay] 5 L P a [Boost] 5 b t -[SLeep Boost Time] 5 L b 5 [Sleep Boost Time] 5 L b 5 [Advanced sleep Check] R d 5 -[Sleep Mode] R 5 L n [Sleep Check Delay] R 5 L a [Check Sleep Ref spd] R 5 L r [Wake Up Process Ievel] W □ P f [Wake Up Process Ievel] W □ P f [Wake Up Process Ievel] W □ P f [Wake Up Process Ievel] W □ P f [Wake Up Process Ievel] W □ P f [Wake Up Process Ievel] W □ P f [Wake Up Process Ievel] W □ P f [Wake Up Delay] W □ P d Iwake Up Delay] W □ P d Irreshold reached] L H - f e -4.6 [Error/Warning handling] [ 5\17-[Fault Reset] ⊢ S ⊢ [Fault Reset] ⊢ S ⊢ [Prod Restart Assign] ⊢ S ⊢ [Prod Restart Assign] ⊢ P ⊨ [Product restart] ⊢ P [Auto Fault Reset] ⊨ L ⊢ [Fault Reset] ⊨ L ⊢ [Tault Reset] ⊨ L ⊢ Wate Up Press level) Work [Wate Up Press level] Work [Wate Up Careat [Wate Up Delay] Work [Inveshold reached] # H-F = -[High Current Thd] [Ed] [Low Threshold] FEd [Low Threshold] FEd [Low Threshold] FEd [Inveshold FEd] [Inveshold FEd] [Motor Therm Thd] # Ed [Reference low Thd] - Ed] [Mains contactor command] LL = -[Mains Contactor] LL = [Drive Lock] LES [Parameter sels] - LKR [3 Parameter sels] - LKR [3 Parameter Sels] - LKR [3 Parameter Sels] - LKR [3 Paramet [Fault Reset Time] E H = [Catch on the fly] F L = -[Catch on Fly] F L = -[Catch on Fly] F L = -[Catch on Fly Sensitivity] V = b[Motor thermal mode] <math>E H E = -[Motor Thermal Mode] E h E[Motor thermal mont]  $E + E^{-}$ [Motor Thermal Mode] E + E[Motor Thermal Mode] E + E[Motor Therm Find] E + d[Motor Therm Find Field] E + d[OutPhaseLoss Assign] = PL[OutPhaseLoss Assign] = PL[OutPhaseLoss Assign] = PL[InPhaseLoss Assign] = PL[InPhaseLoss Assign] = PL[Ext Error Resp] E + E[Ext Error Resp] E + E[Ext Error Resp] E + E[Undervoltage handling] = SE -[Undervoltage level] = SL[Undervoltage level] = SL[Undervoltage level] = SL[Undervoltage] = PL[Indervoltage] = PL[Indervoltage] = PL[Indervoltage] = PL[Indervoltage] = PL[Ground Fault] E + PL[Ground Fault] E + E[Ground Fault] E + E[Alt] 4 - 20mA loss] E + L =[Al3 4 -20mA loss] E + L =

L-3

04/2020

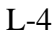

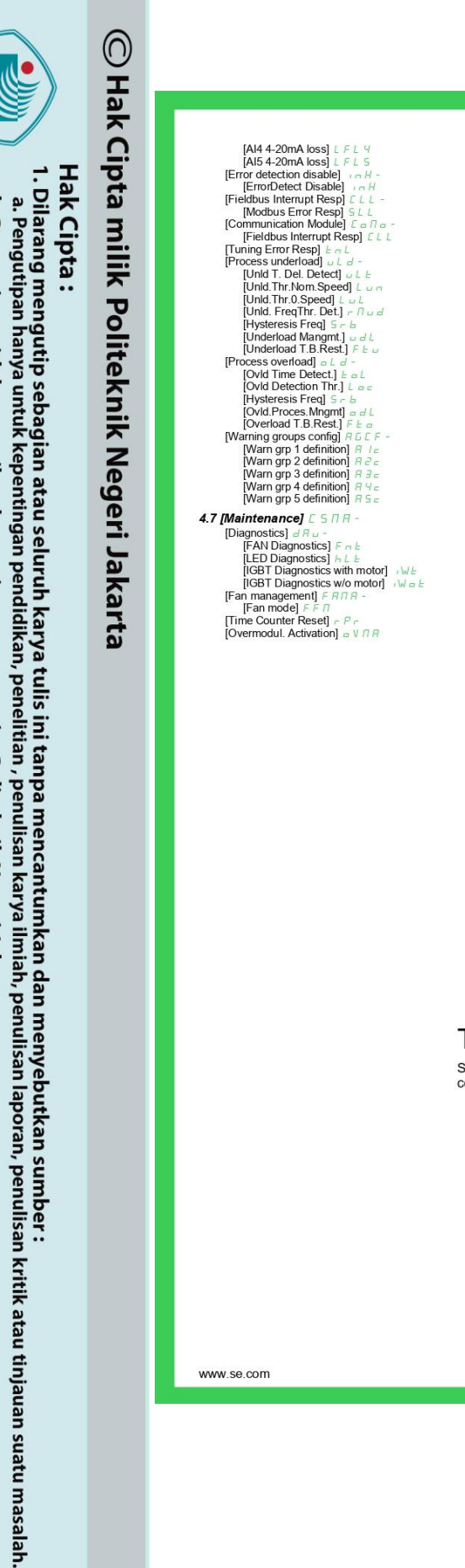

www.se.com

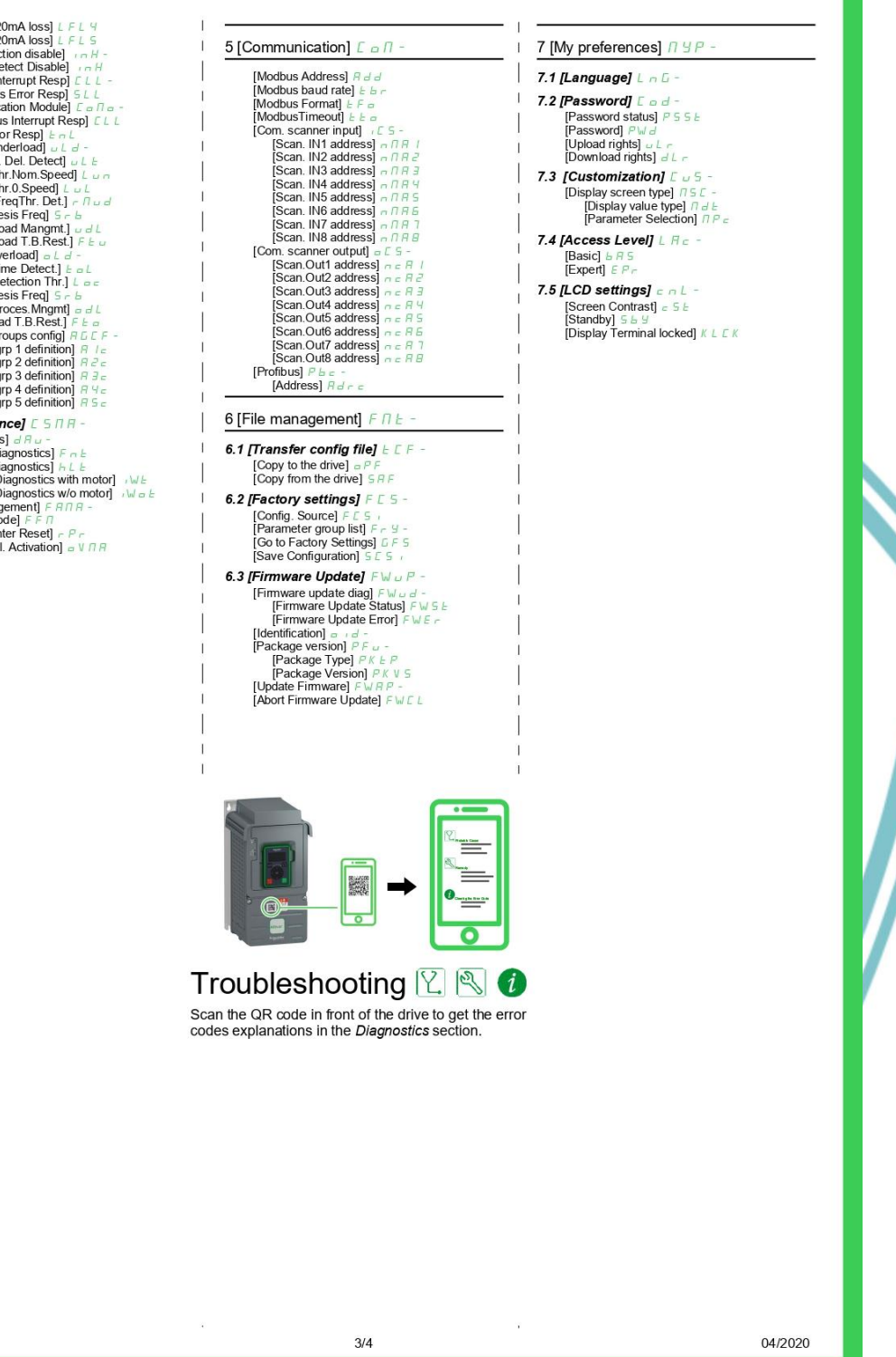

2. Dilarang mengumumkan dan memperbanyak sebagian atau seluruh karya tulis ini dalam bentuk apapun tanpa izin Politeknik Negeri Jakarta

b. Pengutipan tidak merugikan kepentingan yang wajar Politeknik Negeri Jakarta

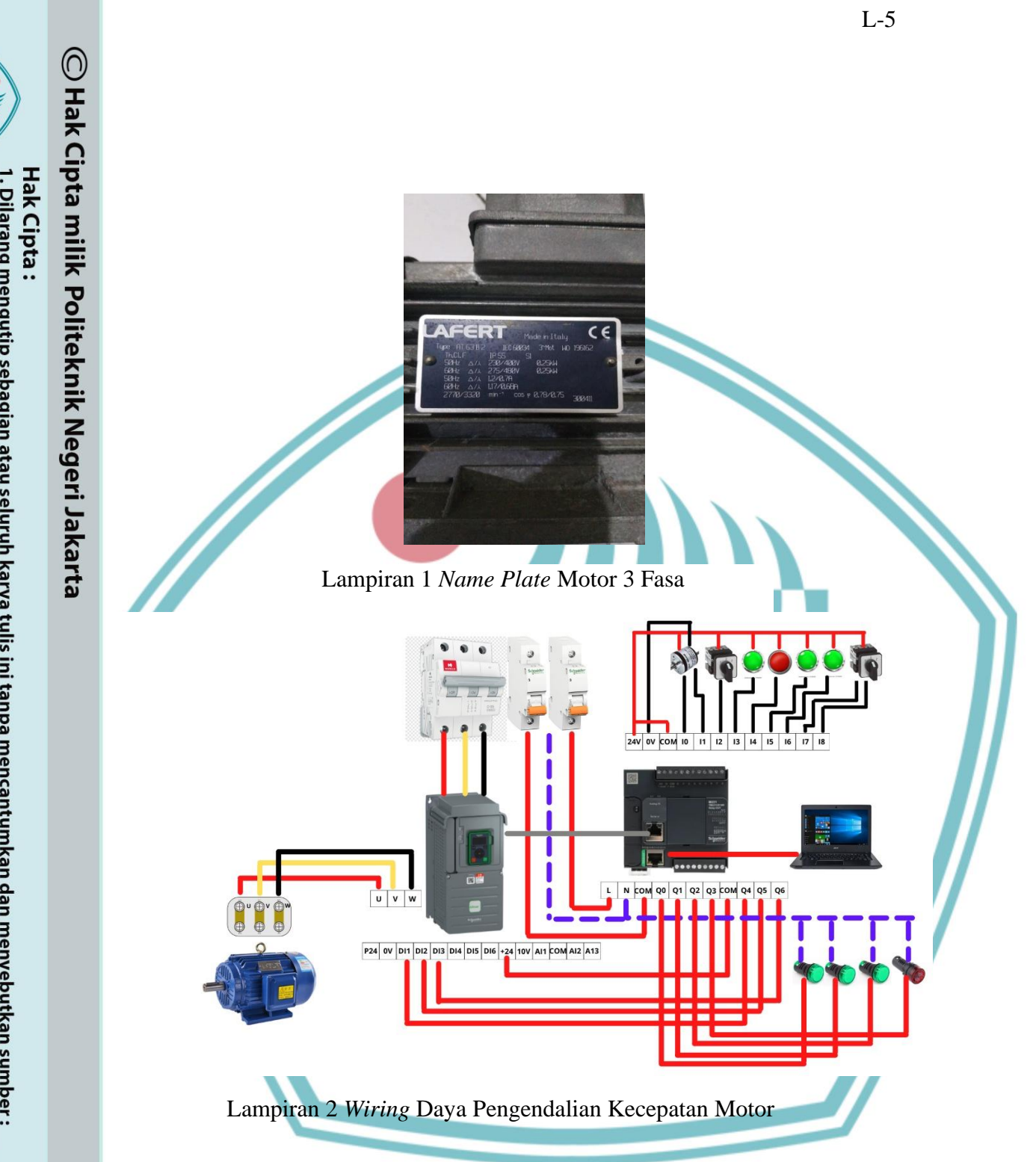

Dilarang mengutip sebagian atau seluruh karya tulis ini tanpa mencantumkan dan menyebutkan sumber : a. Pengutipan hanya untuk kepentingan pendidikan, penelitian , penulisan karya ilmiah, penulisan laporan, penulisan kritik atau tinjauan suatu masalah.

b. Pengutipan tidak merugikan kepentingan yang wajar Politeknik Negeri Jakarta

2. Dilarang mengumumkan dan memperbanyak sebagian atau seluruh karya tulis ini dalam bentuk apapun tanpa izin Politeknik Negeri Jakarta

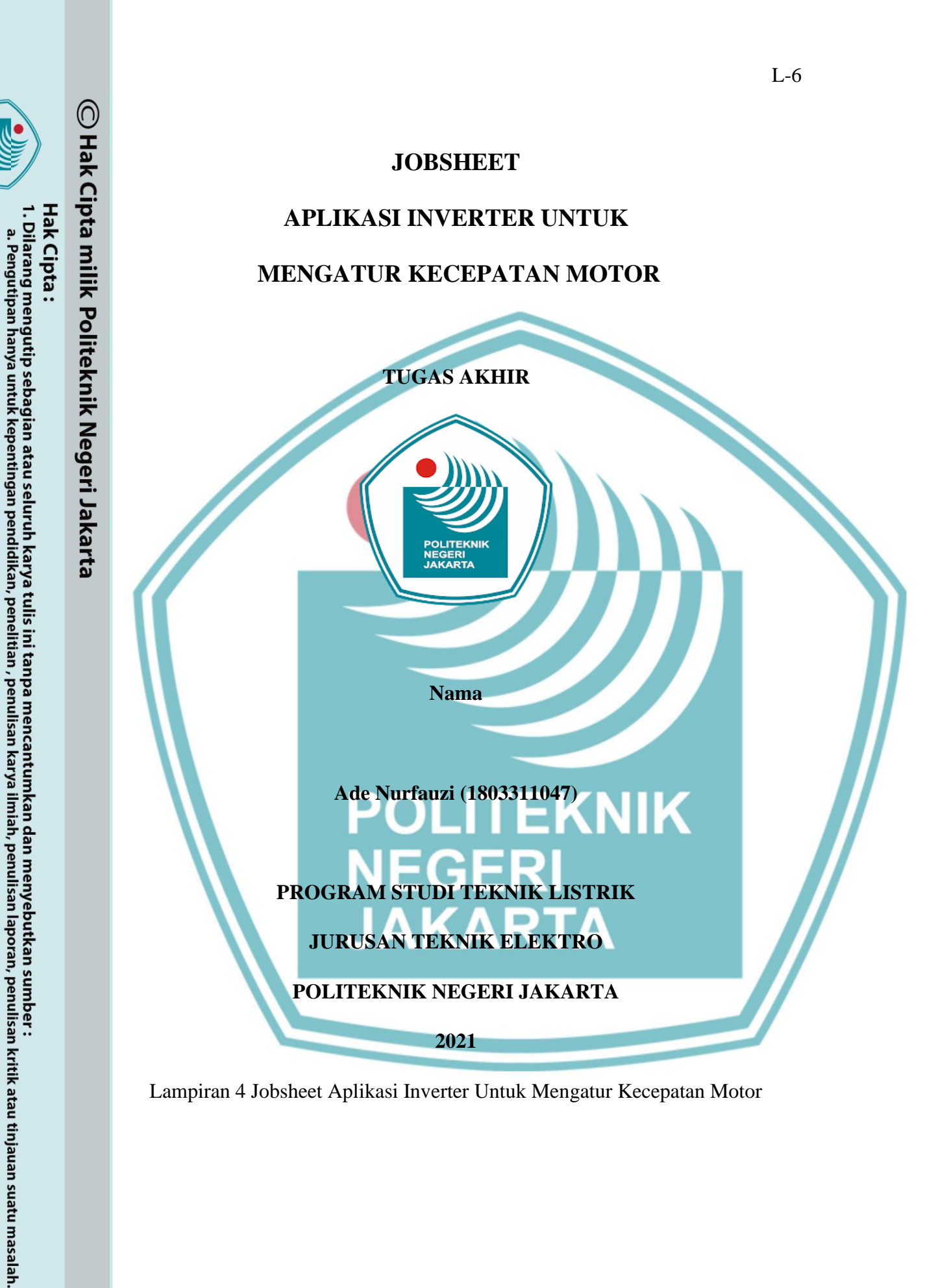

Dilarang mengumumkan dan memperbanyak sebagian atau seluruh karya tulis ini dalam bentuk apapun tanpa izin Politeknik Negeri Jakarta

b. Pengutipan tidak merugikan kepentingan yang wajar Politeknik Negeri Jakarta

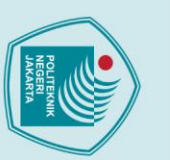

Hak Cipta :

- penelitian, penu lisan karya ilmiah, penulisan laporan, penulisan kritik atau tinjauan suatu masalah.

- b. Pengutipan tidak merugikan kepentingan yang wajar Politeknik Negeri Jakarta

Dilarang mengumumkan dan memperbanyak sebagian atau seluruh karya tulis ini dalam bentuk apapun tanpa izin Politeknik Negeri Jakarta

- Dilarang mengutip sebagian atau seluruh karya tulis ini tanpa mencantumkan dan menyebutkan sumber :

JAKARTA **Tujuan:** 

POLITEKNIK

NEGERI

1.

- 1. Dapat mengetahui bagaimana cara mengatur parameter yang terdapat pada inverter untuk mengendalikan kecepatan motor sesuai ketentuan.
- 2. Dapat menguasai cara pengujian pada mode *auto* dan *manual*, serta dapat menganalisis data yang diperoleh.

### Pendahuluan 2.

Alat utama yang digunakan pada Sistem Aplikasi Inverter untuk Mengatur Kecepatan Motor ini yaitu Programmable Logic Control (PLC), Supervisory Control And Data Acquisition (SCADA), dan Inverter. Output dari sistem ini menggunakan Motor Induksi 3 phase AC 0.25kW.

Untuk mengatur kecepatan motor, penulis ingin melakukan sebuah pekerjaan yaitu membuat alat rancang bangun berupa prototype pengendalian kecepatan motor menggunakan SCADA dan PLC. Lalu inverter sebagai alat kontrol yang akan mengoperasikan dengan mode auto dan manual.

Untuk mengoperasikan dapat menggunakan program SCADA atau secara konvensional dengan menekan tombol yang sudah disediakan. Kecepatan diatur dengan mengubah frekuensinya. Terdapat delapan kecepatan pada jobsheet ini dari 15 Hz sampai dengan 50 Hz serta dapat diatur arah putarnya.

### 3. **DAFTAR PERALATAN**

- 1. Motor Induksi Phase
- Probe 6.

Kopler

7. TachoMeter

- 3. PLC
- 4. Kabel

2. Inverter

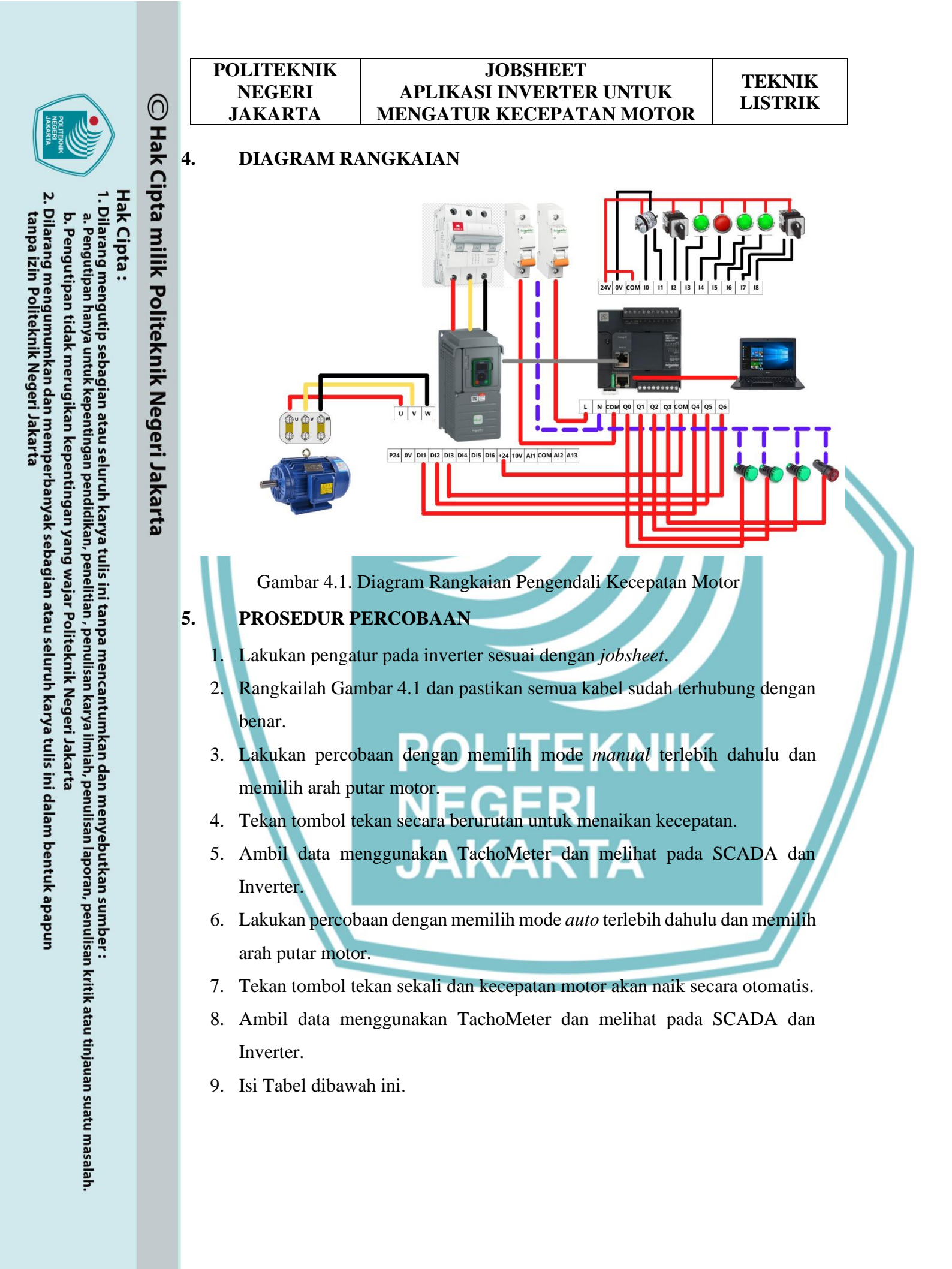

POLITEKNIK NEGERI JAKARTA

### JOBSHEET APLIKASI INVERTER UNTUK MENGATUR KECEPATAN MOTOR

TEKNIK LISTRIK

10.

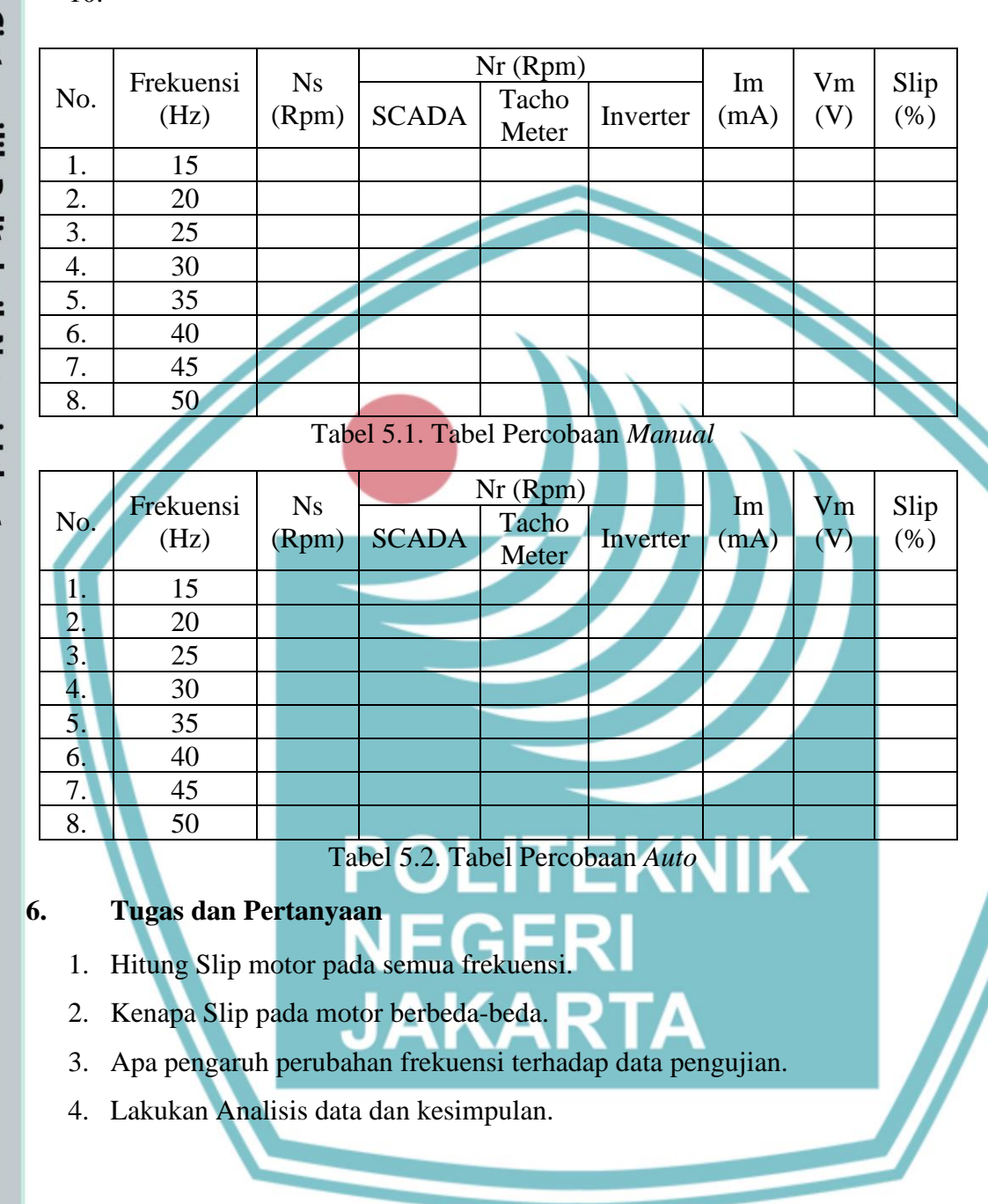

## 🔘 Hak Cipta milik Politeknik Negeri Jakarta

Hak Cipta :

Dilarang mengutip sebagian atau seluruh karya tulis ini tanpa mencantumkan dan menyebutkan sumber : a. Pengutipan hanya untuk kepentingan pendidikan, penelitian , penulisan karya ilmiah, penulisan laporan, penulisan kritik atau tinjauan suatu masalah.

. Dilarang mengumumkan dan memperbanyak sebagian atau seluruh karya tulis ini dalam bentuk apapun tanpa izin Politeknik Negeri Jakarta b. Pengutipan tidak merugikan kepentingan yang wajar Politeknik Negeri Jakarta

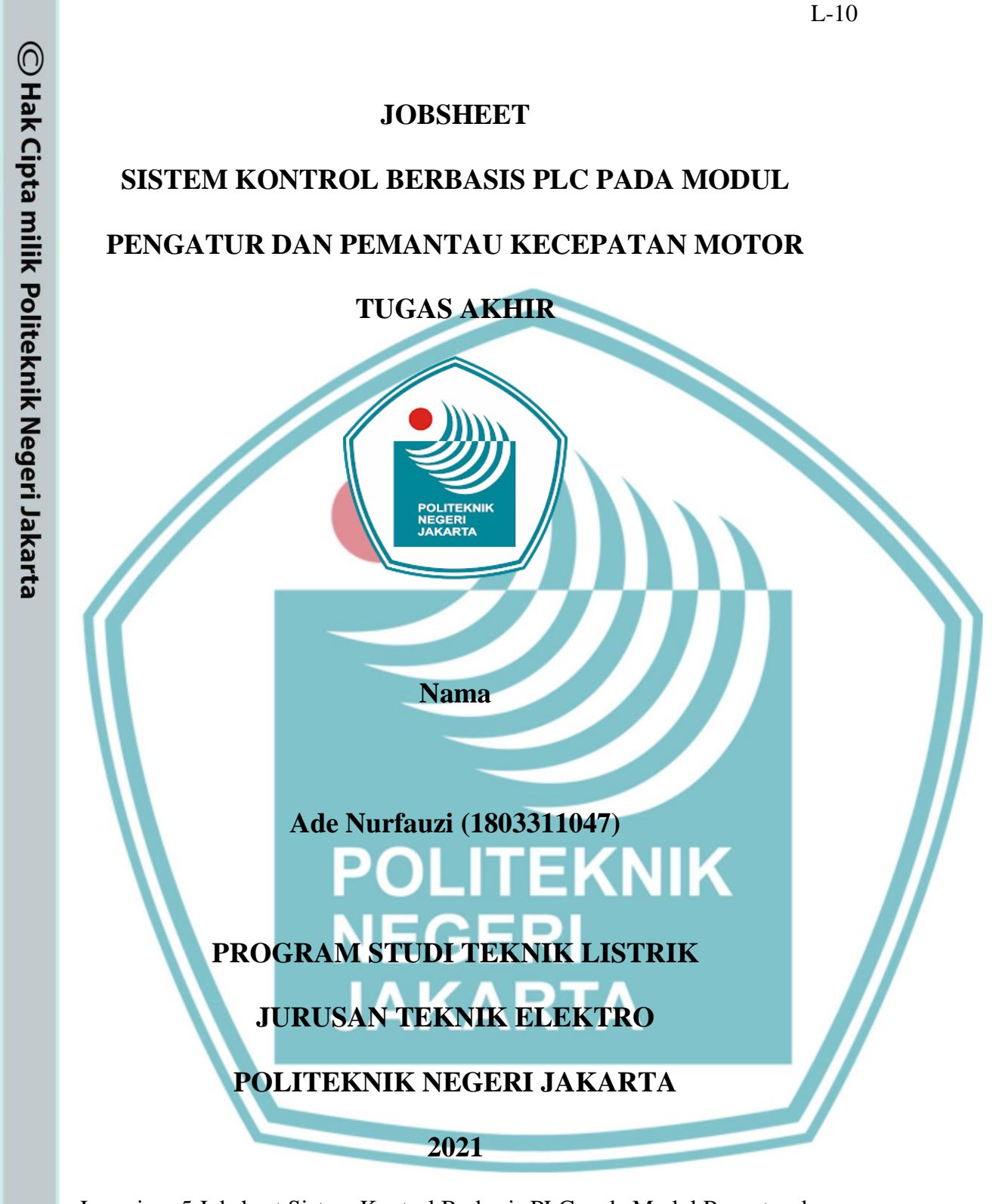

Lampiran 5 Jobsheet Sistem Kontrol Berbasis PLC pada Modul Pengatur dan Pemantau Kecepatan Motor

Hak Cipta :

. Dilarang mengutip sebagian atau seluruh karya tulis ini tanpa mencantumkan dan menyebutkan sumber

pendidi ian , penulisan karya

a. Pengutipan b. Pengutipan tidak merugikan kepentingan yang wajar Politeknik Negeri Jakarta untuk kepentingan ilmiah, penulisan laporan, penulisan kritik atau tinjauan suatu masalah.

Dilarang mengumumkan dan memperbanyak sebagian atau seluruh karya tulis ini dalam bentuk apapun tanpa izin Politeknik Negeri Jakarta

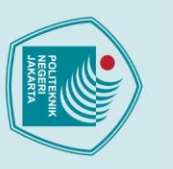

# Dilarang mengutip sebagian atau seluruh karya tulis ini tanpa mencantumkan dan menyebutkan sumber : a. Pengutipan hanya untuk kepentingan pendidikan, penelitian , penulisan karya ilmiah, penulisan laporan, penulisar

© Hak Cipta milik Politeknik Negeri Jakarta

### Hak Cipta :

- Menentukan slip yang terjadi pada motor. 4.
  - 5. Mengetahui karakteristik motor induksi.

### **B.** Peralatan

2.

1. Modul Pengatur dan Pemantau Kecepatan Motor

1. Membuat instalasi motor listrik dengan inverter.

Menghubungkan PLC dengan inverter menggunakan modbus.

3. Mengukur kecepatan putar motor dengan rotary encoder.

- 2. Laptop
- 3. Kabel Ethernet

POLITEKNIK

NEGERI

**JAKARTA** 

A. Tujuan Percobaan

- Software SoMachine Basics 4.
- 5. Motor Induksi 3 Fasa
- Rotary Encoder 6.
- 7. Kabel Probe

### C. Pendahuluan

Motor induksi 3 fasa banyak digunakan sebagai penggerak dalam proses industri seperti pada conveyor, blower, elevator, dan lainnya. Penggunaan motor induksi 3 fasa memiliki banyak keuntungan diantaranya harga yang relatif murah, perawatan yang mudah, dan konstruksi yang sederhana. Salah satu kerugian dari penggunaan motor induksi yaitu motor berputar pada kecepatan konstan dan berubah berdasarkan torsi beban yang digunakan. Salah satu cara untuk mengendalikan kecepatan putaran pada motor induksi 3 fasa yaitu dengan mengubah kutub motor atau dengan mengubah nilai frekuensi dan tegangan keluaran ke motor menggunakan inverter/Variable Speed Drive (VSD).

**JOBSHEET** 

**APLIKASI INVERTER UNTUK** 

**MENGATUR KECEPATAN MOTOR** 

TEKNIK

LISTRIK

Pada motor induksi terdapat perbedaan putaran relatif antara stator dan rotor disebut *slip*. Bertambahnya beban, akan memperbesar kopel motor yang oleh karenanya akan memperbesar pula arus induksi pada rotor, sehingga *slip* antara medan putar stator dan putaran rotor pun akan bertambah besar. Jadi, bila beban motor bertambah, putaran rotor cenderung menurun. Untuk menghitung besar slip dapat digunakan rumus :

b. Pengutipan tidak merugikan kepentingan yang wajar Politeknik Negeri Jakarta

laporan, penulisan kritik atau tinjauan suatu masalah.

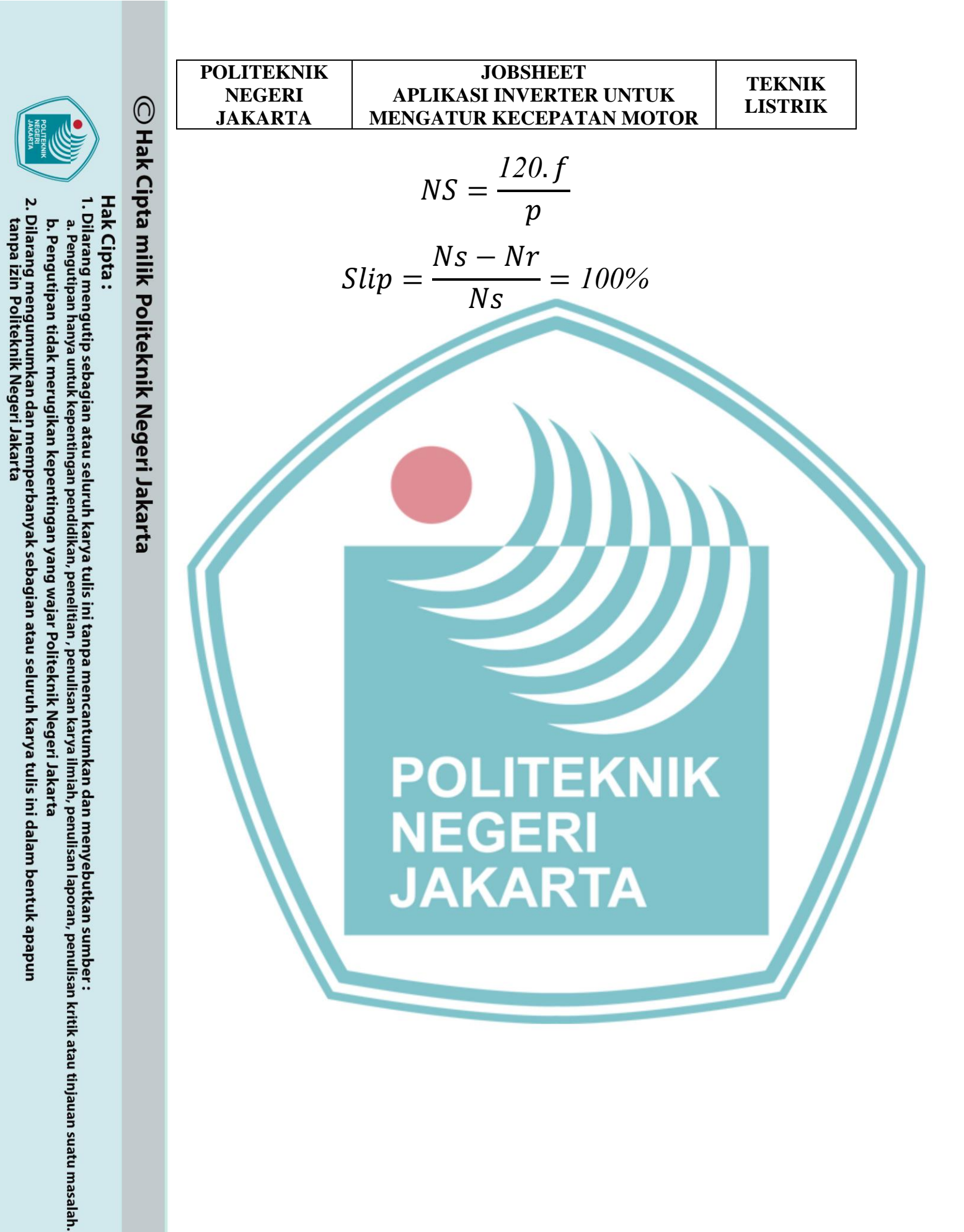

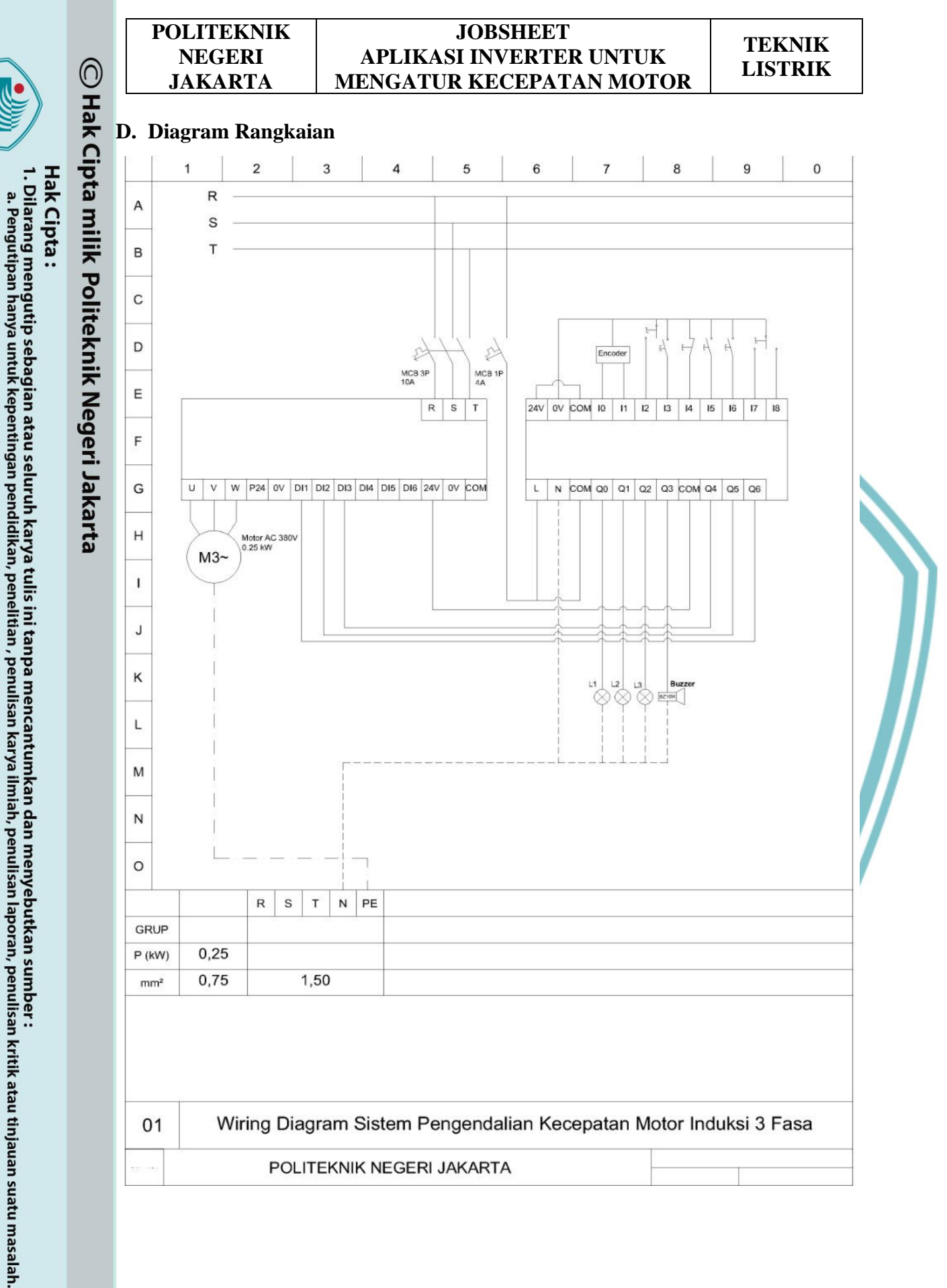

b. Pengutipan tidak merugikan kepentingan yang wajar Politeknik Negeri Jakarta

2. Dilarang mengumumkan dan memperbanyak sebagian atau seluruh karya tulis ini dalam bentuk apapun tanpa izin Politeknik Negeri Jakarta

| POLITEKNIK |     |
|------------|-----|
| NEGERI     | AI  |
| JAKARTA    | MEN |

### JOBSHEET APLIKASI INVERTER UNTUK IENGATUR KECEPATAN MOTOR

### E. Alamat Input/Output PLC

Tabel1. Alamat Input PLC

| - |    |                   | Input            |                                                              |  |  |
|---|----|-------------------|------------------|--------------------------------------------------------------|--|--|
| ) | No | Nama              | Alamat           | Fungsi                                                       |  |  |
|   | 1  | Encoder A         | %10.0            | Mengirim input pulsa ke PLC                                  |  |  |
|   | 2  | Encoder B         | %I0.1            | Menghitung <i>input</i> pulsa<br>berdasarkan arah putaran    |  |  |
|   | 3  | SS_A/M            | %I0.2            | Mengaktifkan mode auto                                       |  |  |
|   | 4  | PB_Start          | %I0.3            | Menjalankan sistem                                           |  |  |
|   | 5  | PB_Stop           | %I0.4            | Menghentikan sistem                                          |  |  |
|   | 6  | PB_SpeedUp        | %I0.5            | Menaikkan kecepatan putar motor                              |  |  |
|   | 7  | PB_SpeedDown      | %10.6            | Menurunkan kecepatan putar motor                             |  |  |
|   | 8  | SS_Forward        | %10.7            | Mengaktifkan arah putaran <i>forward</i>                     |  |  |
|   | 9  | SS_Reverse        | %10.8            | Mengaktifkan arah putaran <i>reverse</i>                     |  |  |
|   |    | Tabel             | 1. Alamat Output | PLC                                                          |  |  |
|   |    |                   | Output           |                                                              |  |  |
|   | No | Nama              | Alamat           | Fungsi                                                       |  |  |
|   | 1  | Indikator Auto P  | %Q0.0            | Sebagai indikasi sistem dalam mode auto.                     |  |  |
|   | 2  | Indikator Forward | %Q0.1            | Sebagai indikasi motor berputar<br>arah <i>forward</i>       |  |  |
|   | 3  | Indikator Reverse | %Q0.2            | Sebagai indikasi motor berputar<br>arah <i>reverse</i>       |  |  |
|   | 4  | Buzzer            | %Q0.4            | Sebagai indikasi terjadi gangguan pada sistem                |  |  |
|   | 5  | DI4               | %Q0.5            | Mengatur kecepatan motor<br>dengan input DI4 <i>Inverter</i> |  |  |
|   | 6  | D15               | %Q0.6            | Mengatur kecepatan motor<br>dengan input DI5 <i>Inverter</i> |  |  |
|   | 7  | DI6               | %Q0.7            | Mengatur kecepatan motor<br>dengan input DI6 <i>Inverter</i> |  |  |

## 🔘 Hak Cipta milik Politeknik Negeri Jakarta

Hak Cipta :

1. Dilarang mengutip sebagian atau seluruh karya tulis ini tanpa mencantumkan dan menyebutkan sumber : a. Pengutipan hanya untuk kepentingan pendidikan, penelitian , penulisan karya ilmiah, penulisan laporan, penulisan kritik atau tinjauan suatu masalah. b. Pengutipan tidak merugikan kepentingan yang wajar Politeknik Negeri Jakarta

2. Dilarang mengumumkan dan memperbanyak sebagian atau seluruh karya tulis ini dalam bentuk apapun tanpa izin Politeknik Negeri Jakarta

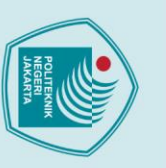

POLITEKNIK

NEGERI

**JAKARTA** 

F. Langkah Percobaan

tegangan.

Machine Expert

High Spe Modbus TCP
 EtherNet/IP adar SL1 (Serial line)

4.

PLC menggunakan kabel ethernet.

\*New project sic 🗅 🖻 🛛 • 🖨 •

9

TM221CE16F

**JOBSHEET** 

**APLIKASI INVERTER UNTUK** 

**MENGATUR KECEPATAN MOTOR** 

1. Buatlah diagram rangkaian seperti gambar di atas, lalu nyalakan sumber

2. Hubungkan terminal modbus *inverter* dengan terminal modbus serial (SL1)

3. Buka software SoMachine Basics, lalu pilih tipe PLC yang digunakan pada

≈ • © • D □ < 1

Pada jendela configuration, pilih opsi SL1 (Serial Line) selanjutnya pilih

protocol Modbus Serial IOScanner, lalu Apply.Ketika protocol Modbus

JAKARTA

Serial IOScanner terpilih, akan muncul opsi dari protocol tersebut.

• 0; Đ

jendela configuration seperti pada gambar di bawah ini.

I221CE16R (screw) ligital inputs, 7 rela

XhO

TEKNIK

LISTRIK

Sch

100...240 Vac 24 Vdc 24 Vdc 100...240 Vac

TM2 Digital I/O Mod TM2 Analog I/O Modul > TM3 Expert I/O Modu

Hak Cipta :

- Dilarang mengutip sebagian atau seluruh karya tulis ini tanpa mencantumkan dan menyebutkan sumber : a. Pengutipan hanya untuk kepentingan pendidikan, penelitian , penulisan karya ilmiah, penulisan laporan, penulisar laporan, penulisan kritik atau tinjauan suatu masalah.

- b. Pengutipan tidak merugikan kepentingan yang wajar Politeknik Negeri Jakarta

tanpa izin Politeknik Negeri Jakarta

- Dilarang mengumumkan dan memperbanyak sebagian atau seluruh karya tulis ini dalam bentuk apapun

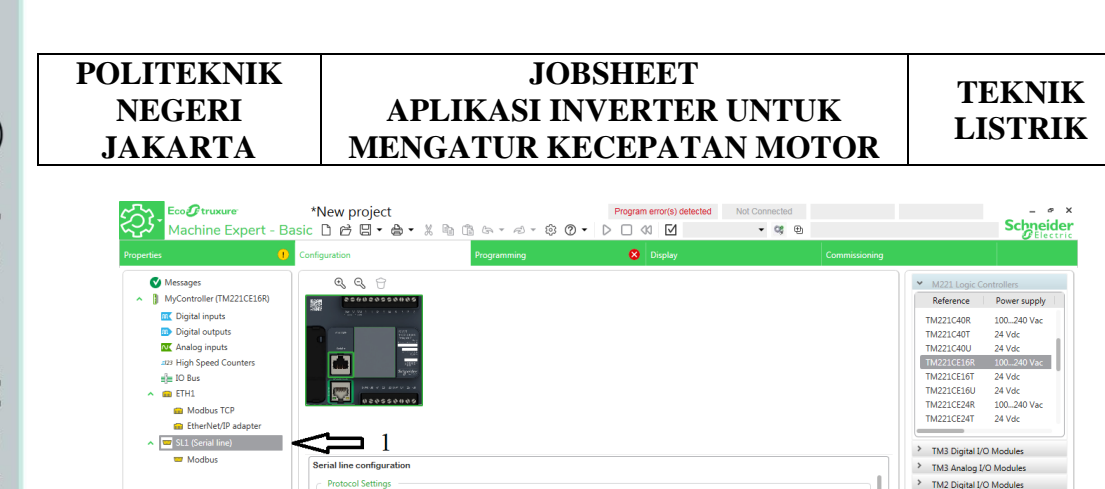

2

Pilih opsi Modbus Serial IOScanner, tentukan drive yang akan digunakan

selanjutnya Add, lalu Apply. Dengan demikian, PLC telah terhubung ke

ATV12 ATV310 ATV312 ATV320 ATV32 ATV340

ATV610

ATV630 ATV650

ATV660

ATV680

ATV71

ATV930 ATV950

ATV96

00 rive ATV610 -

6. Pada jendela configuration, pilih opsi High Speed Counters selanjutnya

pada bagian %HSC0 pilih ikon "...". Setelah ikon "..." terpilih, akan

M DD ( • () () · · · · · · () ()

TMH2GD Modbus Serial IOScanne

Parity

Data bits Stop bits

O RS-48

\*New project : D 🖻 🛛 • 🖨 •

Ð. e,

dhue Serial IOS

de 🔿 RTU

muncul jendela High Speed Counter Assistant %HSC0.

TM2 Analog I/O Module

TM3 Expert I/O Modu M221 Cartridges

ied to the 24V 5V

Schneider

Power :

100...240 Vac 24 Vdc 24 Vdc

100...240 Vac 24 Vdc 24 Vdc 100...240 Vac 24 Vdc

Reference

TM221C40R TM221C40T

TM221CE16R TM221CE16R TM221CE16T TM221CE16U

TM221CE24R

TM221CE24T

> TM3 Digital I/O Mod

TM3 Analog I/O Modules

ied to the

TM2 Digital I/O Modules

> TM2 Analog I/O Modules

> TM3 Expert I/O Modules

> M221 Cartridges

3

Ŋ

• 0; D

6

Π V

ble Init

**5** 

Response timeout (× 10... P ;et

Ŋ

100 ms) 10

10 ms)

© Hak Cipta milik Politeknik Negeri Jakarta

5.

inverter.

🕑 Me ssages

**U**tr

Machine Expert - Ba

MyController (TM221CE16R)

💼 Modbus TCP 💼 EtherNet/IP adapte

\ נו

4

SL1 (Serial line)

🧧 Modbus Se

MyController (1M) Cligital inputs Digital outputs Analog inputs Digital outputs Analog inputs Digital outputs Digital outputs Digital

- Hak Cipta :
- . Dilarang mengutip sebagian atau seluruh karya tulis ini tanpa mencantumkan dan menyebutkan sumber : a. Pengutipan hanya untuk kepentingan pendidikan, penelitian , penulisan karya ilmiah, penulisan laporan, penulisan kritik atau tinjauan suatu masalah.
- b. Pengutipan tidak merugikan kepentingan yang wajar Politeknik Negeri Jakarta
- . Dilarang mengumumkan dan memperbanyak sebagian atau seluruh karya tulis ini dalam bentuk apapun tanpa izin Politeknik Negeri Jakarta

### POLITEKNIK **JOBSHEET** NEGERI **APLIKASI INVERTER UNTUK JAKARTA MENGATUR KECEPATAN MOTOR**

TEKNIK

LISTRIK

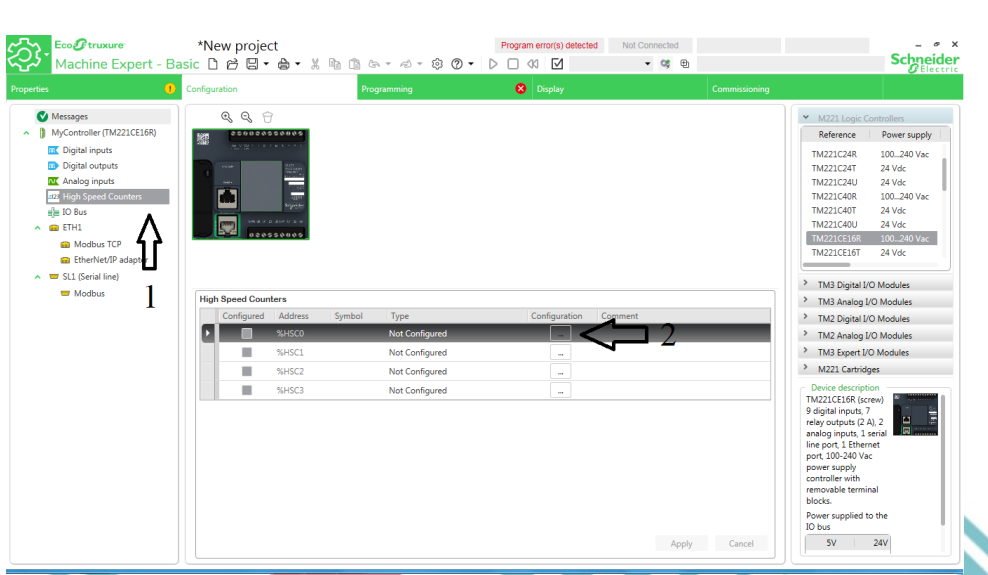

Pada jendela High Speed Counter Assistant %HSC0, pilih tipe HSC Dual 7. *Phase* dan *input mode Pulse/Direction*, lalu *Apply*. Dengan demikian, *rotary* encoder dapat digunakan sebagai input pada PLC.

| Properties                                    | D Configuration                    | Program                          | nming            | 😣 Display                |             | Commissioning      |                                      |                        |
|-----------------------------------------------|------------------------------------|----------------------------------|------------------|--------------------------|-------------|--------------------|--------------------------------------|------------------------|
| Messages                                      | High Speed Cou                     | Inter Assistant                  | %HSC0            |                          |             | ×                  | ✓ M221 Logic G                       | ontrollers             |
| <ul> <li>MyController (TM221CE16R)</li> </ul> | rligh Speed Cou                    | inter Assistant                  | 001300           |                          |             |                    | Reference                            | Power supply           |
| m Digital inputs                              | Type of HSC Dual Phase             | <ul> <li>Counting Mod</li> </ul> | e Free-large 🔍 👻 | Input Mode Pulse / Direc | tion Y      | $\square 2$        | TM221C24R                            | 100240 Vac             |
| Digital outputs                               | General                            | 1                                |                  |                          |             |                    | TM221C24T                            | 24 Vdc                 |
| High Speed Counters                           | Double Word                        | 1                                |                  |                          |             |                    | TM221C240                            | 24 Voc<br>100, 240 Vac |
| = IO Bus                                      | 1 1                                | Value                            | Event            | Trigger                  | Priority    | Subroutine         | TM221C40T                            | 24 Vdc                 |
| ETH1                                          | Preset                             | 0                                |                  |                          |             |                    | TM221C40U                            | 24 Vdc                 |
| 💼 Modbus TCP                                  | Threshold S0                       | 1                                | THO              | Not Used 🔹               |             |                    | TM221CE16R                           | 100240 Vac             |
| EtherNet/IP adapter                           | Threshold S1                       | 2                                | TH1              | Not Used 💌               |             |                    | TM221CE161                           | 24 Vdc                 |
| <ul> <li>SL1 (Serial line)</li> </ul>         |                                    | •                                |                  |                          |             |                    | > TM2 Distal In                      | O Mashilar             |
| I Modbus                                      | inputs                             | Lise as                          | Input            |                          |             |                    | > TM3 Analog I                       | O Modules              |
|                                               | Pulse Input                        | ×                                | %10.0            |                          |             |                    | TM2 Digital I/                       | O Modules              |
|                                               | Direction Input                    | ~                                | %IO.1            |                          |             | 3                  | TM2 Analog I/                        | O Modules              |
|                                               | Normal Input                       |                                  | %10.2            |                          |             | 5                  | > TM3 Expert I/0                     | O Modules              |
|                                               | Normal Input                       |                                  | %10.3            |                          |             | п                  | > M221 Cartrido                      | les                    |
|                                               | <ul> <li>Reflex outputs</li> </ul> |                                  |                  |                          |             |                    | <ul> <li>Device descripti</li> </ul> | on                     |
|                                               |                                    | Use as                           | Output           | Value < S0               | S0 <= Value | s < SL S1 <= Value | TM221CE16R (scr                      | ew)                    |
|                                               | Reflex Output 0                    |                                  | %Q0.2            |                          |             | V = 1              | relay outputs (2 A                   | (), 2 🛄 📰              |
|                                               | Reflex Output 1                    |                                  | %Q0.3            |                          |             | V =                | analog inputs, 1 s                   | erial                  |
|                                               |                                    |                                  |                  |                          |             | 4                  | port, 100-240 Va                     |                        |
|                                               |                                    |                                  |                  |                          |             | Apply Cancel       | power supply<br>controller with      |                        |
|                                               |                                    |                                  |                  |                          |             | Apply Concer       | removable termin                     | al                     |
|                                               |                                    |                                  |                  |                          |             |                    | blocks.                              |                        |
|                                               |                                    |                                  |                  |                          |             |                    | IO bus                               | 5 the                  |

- 8. Buat program PLC dengan deskripsi kerja sebagai berikut :
  - A. Mode Auto
    - Atur selector switch ke posisi auto.
    - Tentukan arah putaran motor dengan mengatur selector switch F/R.
    - Tekan tombol start untuk memulai, motor akan bekerja pada • kecepatan awal dengan soft starting.
    - Selanjutnya, tekan tombol speed up untuk menaikkan kecepatan • motor. Ketika kecepatan kedua tercapai, 2 detik kemudian kecepatan motor bertambah, dan seterusnya hingga ke kecepatan 8.

## © Hak Cipta milik Politeknik Negeri Jakarta

- Hak Cipta :
- Dilarang mengutip sebagian atau seluruh karya tulis ini tanpa mencantumkan dan menyebutkan sumber : a. Pengutipan hanya untuk kepentingan pendidikan, penelitian , penulisan karya ilmiah, penulisan laporan, penulisan kritik atau tinjauan suatu masalah.
- b. Pengutipan tidak merugikan kepentingan yang wajar Politeknik Negeri Jakarta
- Dilarang mengumumkan dan memperbanyak sebagian atau seluruh karya tulis ini dalam bentuk apapun tanpa izin Politeknik Negeri Jakarta

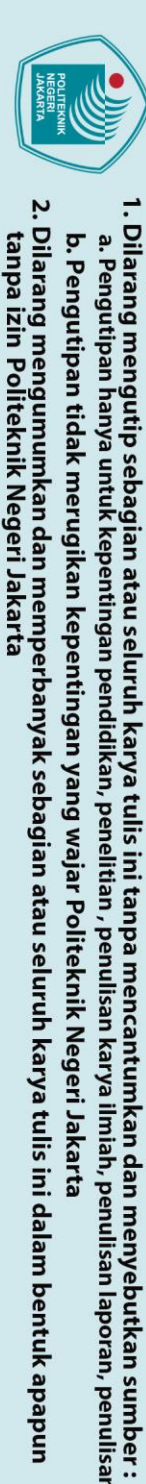

laporan, penulisan kritik atau tinjauan suatu masalah.

Hak Cipta :

- Tekan tombol speed down untuk menurunkan kecepatan motor secara otomatis setiap 3 detik.
- Tekan tombol stop untuk menghentikan proses.
- B. Mode Manual

POLITEKNIK

NEGERI

**JAKARTA** 

- Atur selector switch ke posisi manual.
- Tentukan arah putaran motor dengan mengatur selector switch F/R.
- Tekan tombol start untuk memulai, motor akan bekerja pada kecepatan awal dengan soft starting.
- Selanjutnya, tekan tombol speed up untuk menaikkan kecepatan motor ke kecepatan kedua.
- Tekan kembali tombol speed up untuk menaikkan kecepatan motor ke kecepatan selanjutnya, dan seterusnya.
- Tekan tombol speed down untuk menurunkan kecepatan motor ke kecepatan sebelumnya.
- Tekan tombol *stop* untuk menghentikan proses.
- Mode Gangguan
  - Ketika motor bekerja maka rotary encoder akan mengirim sinyal ke PLC.
    - Apabila kecepatan awal tidak tercapai sesuai preset value, maka *buzzer* akan berbunyi. 5
  - Apabila kecepatan kedua tidak tercapai sesuai preset value, maka buzzer akan berbunyi, dan seterusnya.
  - Ketika terjadi gangguan, proses tidak dapat dilanjutkan ke tahap selanjutnya.
- 9. Download program yang sudah dibuat ke PLC.
- 10. Jalankan plant sesuai dengan deskripsi kerja mode *auto* yang telah dibuat.
- 11. Catat hasil pengukuran kecepatan motor dengan menggunakan encoder dan tachometer.
- 12. Masukkan hasil pengukuran ke dalam tabel data percobaan.
- 13. Jalankan plant sesuai dengan deskripsi kerja mode manual yang telah dibuat.
- 14. Ulangi langkah 9-10 dengan frekuensi yang berbeda.

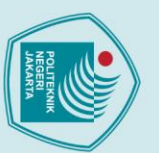

Hak Cipta :

Dilarang mengutip sebagian atau seluruh karya tulis ini tanpa mencantumkan dan menyebutkan sumber : a. Pengutipan hanya untuk kepentingan pendidikan, penelitian , penulisan karya ilmiah, penulisan laporan, penulisan kritik atau tinjauan suatu masalah.

- b. Pengutipan tidak merugikan kepentingan yang wajar Politeknik Negeri Jakarta

- 2. Dilarang mengumumkan dan memperbanyak sebagian atau seluruh karya tulis ini dalam bentuk apapun tanpa izin Politeknik Negeri Jakarta

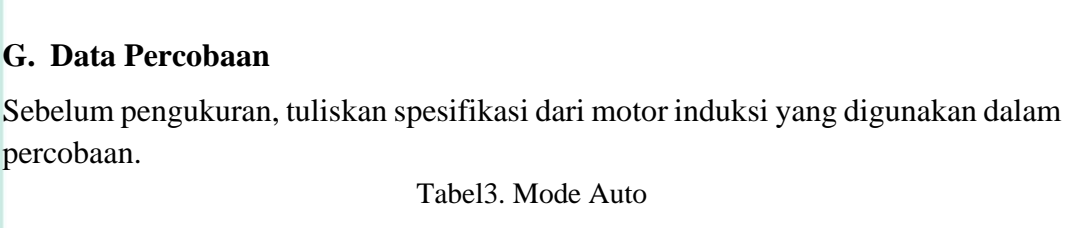

POLITEKNIK

NEGERI

**JAKARTA** 

25 30 35

**JOBSHEET APLIKASI INVERTER UNTUK MENGATUR KECEPATAN MOTOR** 

### TEKNIK LISTRIK

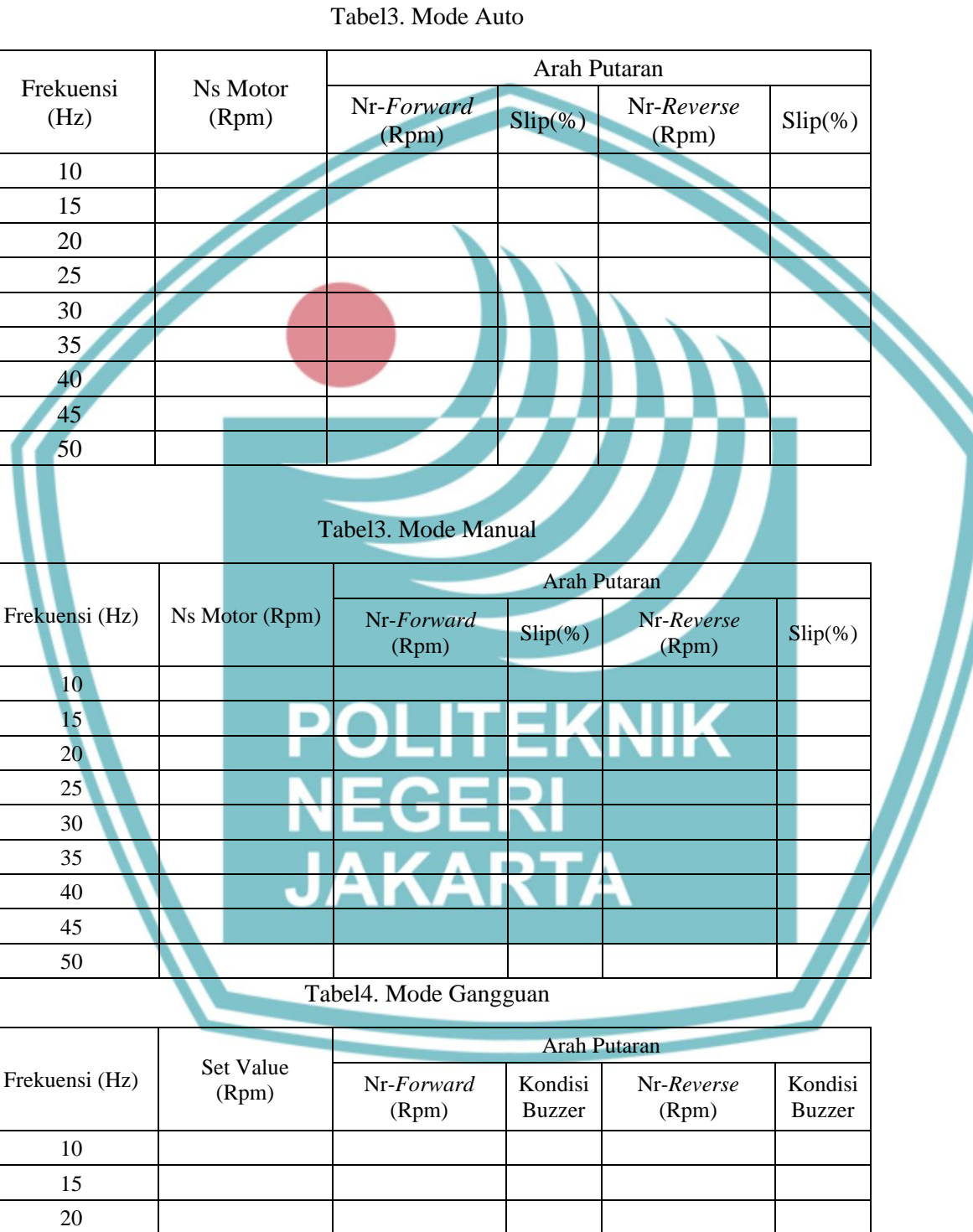

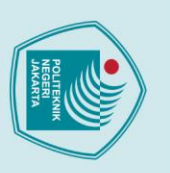

### JOBSHEET POLITEKNIK NEGERI **APLIKASI INVERTER UNTUK** JAKARTA **MENGATUR KECEPATAN MOTOR**

40 45 50

POLITEKNIK

NEGERI JAKARTA

TEKNIK

LISTRIK

### H. Tugas dan Pertanyaan

- Hitunglah jumlah pasang kutub berdasarkan nameplate motor! 1.
- 2. Hitunglah nilai kecepatan sinkron (Ns) pada tiap-tiap frekuensi!
- 3. Hitunglah slip pada setiap perubahan frekuensi!
- Sebutkan hal-hal yang mempengaruhi slip pada motor induksi! 4.
- 5. Buat analisa data dari hasil percobaan

## © Hak Cipta milik Politeknik Negeri Jakarta

### Hak Cipta :

- Dilarang mengutip sebagian atau seluruh karya tulis ini tanpa mencantumkan dan menyebutkan sumber : a. Pengutipan hanya untuk kepentingan pendidikan, penelitian , penulisan karya ilmiah, penulisan laporan, penulisan kritik atau tinjauan suatu masalah.
- b. Pengutipan tidak merugikan kepentingan yang wajar Politeknik Negeri Jakarta
- Dilarang mengumumkan dan memperbanyak sebagian atau seluruh karya tulis ini dalam bentuk apapun tanpa izin Politeknik Negeri Jakarta

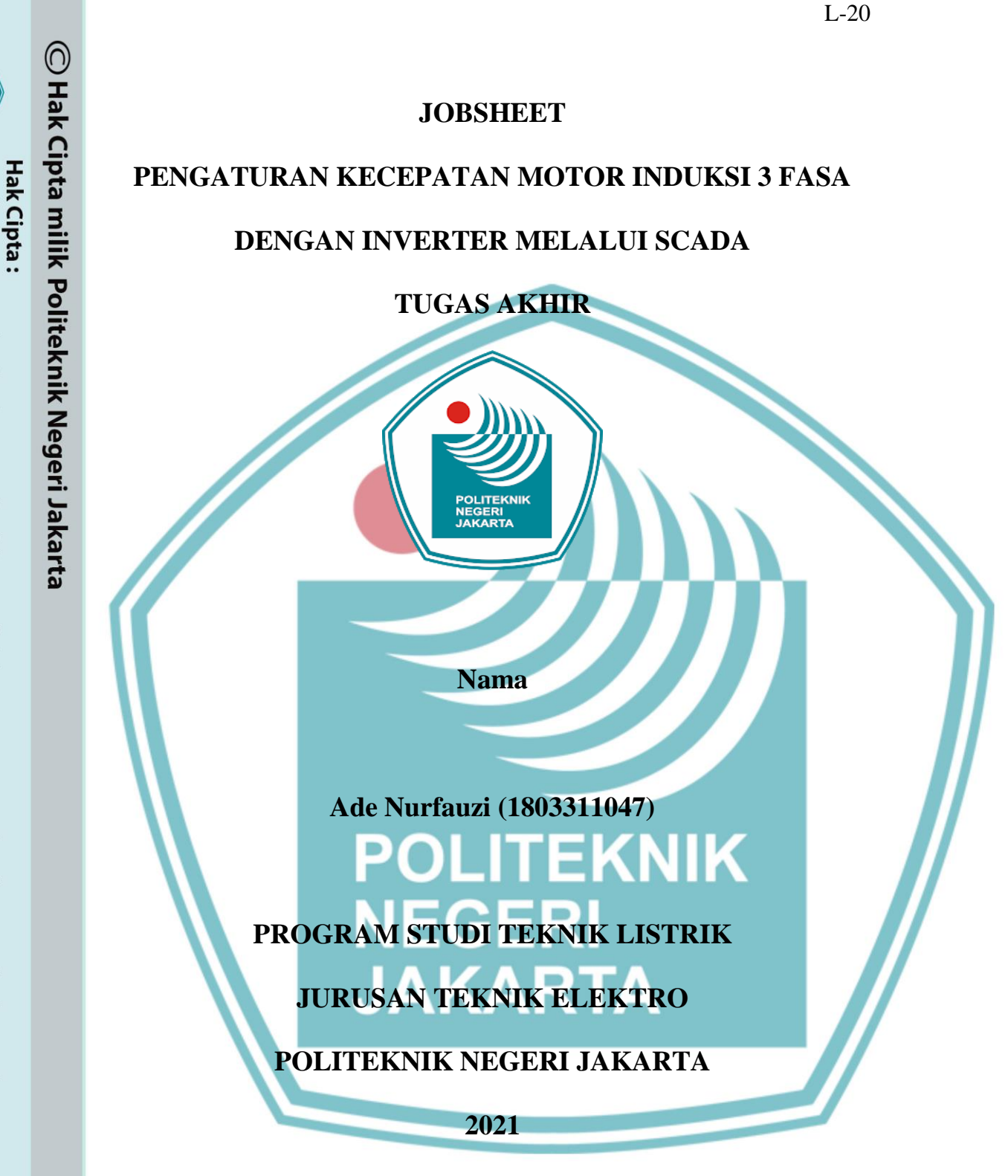

Dilarang mengutip sebagian atau seluruh karya tulis ini tanpa mencantumkan dan menyebutkan sumber : a. Pengutipan hanya untuk kepentingan pendidikan, penelitian , penulisan karya ilmiah, penulisan laporan, penulisan kritik atau tinjauan suatu masalah.

Dilarang mengumumkan dan memperbanyak sebagian atau seluruh karya tulis ini dalam bentuk apapun

tanpa izin Politeknik Negeri Jakarta

b. Pengutipan tidak merugikan kepentingan yang wajar Politeknik Negeri Jakarta

Lampiran 6 Jobsheet Pengaturan Kecepatan Motor Induksi 3 Fasa Dengan Inverter Melalui Scada

### 1. TUJUAN

- 1. Dapat mendesain dan membuat *variable tags* yang digunakan untuk kontrol plant pengendali kecepatan motor induksi melalui software SCADA Vijeo Citect
- 2. Dapat mengoperasikan *plant* kecepatan motor induksi melalui SCADA Vijeo Citect baik mode auto dan manual.

### 2. PENDAHULUAN

Vijeo Citect adalah salah satu *software* yang digunakan dalam pembuatan pemrograman, dan pengaplikasian software SCADA. Vijeo Citect dapat diaplikasikan untuk menangani berbagai macam kasus di industri, seperti pengolahan air limbah, produksi makanan dan minuman, pertambangan, perakitan mobil, metal *casting*, transportasi, *aerospace*, sistem pertahanan, keamanan, dan lain – lain. Software ini digunakan sebagai salah satu media untuk mengatur jalannya suatu plant pada sebuah industri yang dapat dikontrol secara terpusat

Untuk mengoperasikan plant ini dapat menggunakan program SCADA atau secara konvensional dengan menekan tombol yang sudah disediakan. Kecepatan diatur dengan mengubah frekuensinya. Terdapat delapan kecepatan pada jobsheet ini dari 15Hz sampai dengan 50Hz serta dapat diatur arah putarnya.

### 3. DAFTAR PERALATAN

- Kopler 1. Motor Induksi 5 Phase 6. Probe
- 2. Inverter
- 7. Tachometer

PC / Laptop

- 8.
- PLC 4. Kabel

3.

Dilarang mengumumkan dan memperbanyak sebagian atau seluruh karya tulis ini dalam bentuk apapun

b. Pengutipan tidak merugikan kepentingan yang wajar Politeknik Negeri Jakarta

pendidikar

isan karya

lmiah, penulisan

laporan, penulisan kritik atau tinjauan suatu masalah.

tanpa izin Politeknik Negeri Jakarta

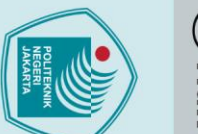

## © Hak Cipta milik Politeknik Negeri Jakarta

Hak Cipta :

- . Dilarang mengutip sebagian atau seluruh karya tulis ini tanpa mencantumkan dan menyebutkan sumber : a. Pengutipan hanya untuk kepentingan pendidikan, penelitian , penulisan karya ilmiah, penulisan laporan, penulisan kritik atau tinjauan suatu masalah.
- b. Pengutipan tidak merugikan kepentingan yang wajar Politeknik Negeri Jakarta

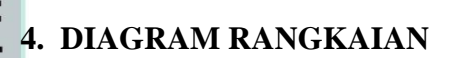

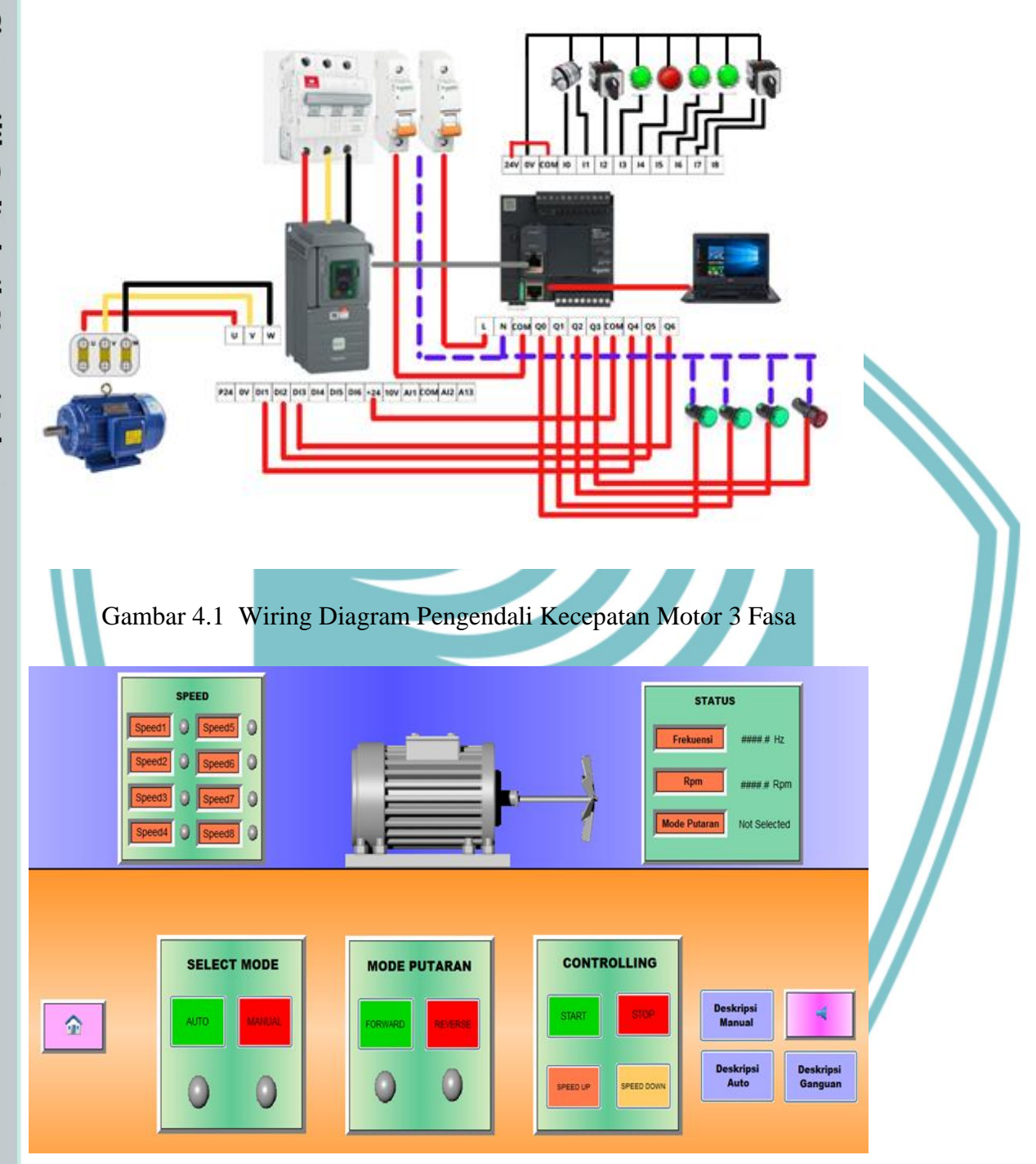

Gambar 4.1 DesignPlant Pengendali Kecepatan Motor 3 Fasa

### 5. PROSEDUR PERCOBAAN

a. Membuat desain seperti gambar 2.

- b. Memasukan variable tags yang sudah dibuat dan animasi yang digunakan pada setiap objek.
- c. Merangkai seperti gambar 1 dan memastikan komunikasi antara Inverter dengan PLC dan SCADA sudah terhubung dengan kabel Modbus RS485.
- d. Running Program PLC kemudian running program SCADA.
- e. Menyalakan MCB 3 Fasa dan MCB 1 Fasa.
- f. Pada tampilan *software* SCADA terdapat tombol *start, stop, reset, forward, reverse,* dan *speed up 1-8.*
- g. Selector switchuntuk forward dan reverse digunakan untuk mengatur arah motor dan selector switchuntuk pemilihan modeauto dan manual. Jika berada pada posisi auto maka dengan menekan tombol start, PLC akan memerintahkan langsung agar sistem bekerja. Pada mode auto, setiap 2 detik akan menuju ke speed selanjutnya hingga mencapai speed maksimal. Tombol speed down bisa ditekan saat berada pada setiap speed yang otomatis turun setiap 3 detik.

Sementara untuk posisi manual, menekan tombol *speed up 1-8* secara berurutan. frekuensi akan bertambah sebanyak 8 kali dengan kecepatan yang berbeda.

| No. | Frekuensi<br>(Hz) | Ns<br>(Rpm) | Nr (Forward | Rpm)<br>Reverse | Im<br>(mA) | Vm<br>(V) | Slip<br>(%) |
|-----|-------------------|-------------|-------------|-----------------|------------|-----------|-------------|
| 1.  | 15                | <u>`</u>    |             |                 |            |           |             |
| 2.  | 20                |             | ΛK          |                 | ГЛ         |           |             |
| 3.  | 25                | 2           |             |                 |            |           |             |
| 4.  | 30                |             |             |                 |            |           |             |
| 5.  | 35                |             |             |                 |            |           |             |
| 6.  | 40                |             |             |                 |            |           |             |
| 7.  | 45                |             |             |                 |            |           |             |
| 8.  | 50                |             |             |                 |            |           |             |

Tabel 5.1 Tabel Percobaan Manualmelalui SCADA

| No. | Frekuensi<br>(Hz) | Ns<br>(Rpm) | Nr (Rpm) |         | Im   | Vm  | Slip |
|-----|-------------------|-------------|----------|---------|------|-----|------|
|     |                   |             | Forward  | Reverse | (mA) | (V) | (%)  |
| 1.  | 15                |             |          |         |      |     |      |
| 2.  | 20                |             |          |         |      |     |      |
| 3.  | 25                |             |          |         |      |     |      |
| 4.  | 30                |             |          |         |      |     |      |

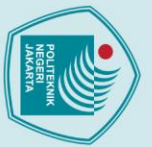

© Hak Cipta milik Politeknik Negeri Jakarta

5.

6.

7.

8.

2.

3.

4.

35 40

45

50 6. TUGAS DAN PERTAYAAN

1. Hitung Slip motor pada semua frekuensi.

Mengapa Slip pada motor berbeda-beda.

Lakukan Analisis data dan kesimpulan.

Apa pengaruh perubahan frekuensi terhadap data pengujian

POLITEKNIK NEGERI JAKARTA

### Hak Cipta :

. Dilarang mengutip sebagian atau seluruh karya tulis ini tanpa mencantumkan dan menyebutkan sumber : a. Pengutipan hanya untuk kepentingan pendidikan, penelitian , penulisan karya ilmiah, penulisan laporan, penulisan kritik atau tinjauan suatu masalah.

b. Pengutipan tidak merugikan kepentingan yang wajar Politeknik Negeri Jakarta

2. Dilarang mengumumkan dan memperbanyak sebagian atau seluruh karya tulis ini dalam bentuk apapun